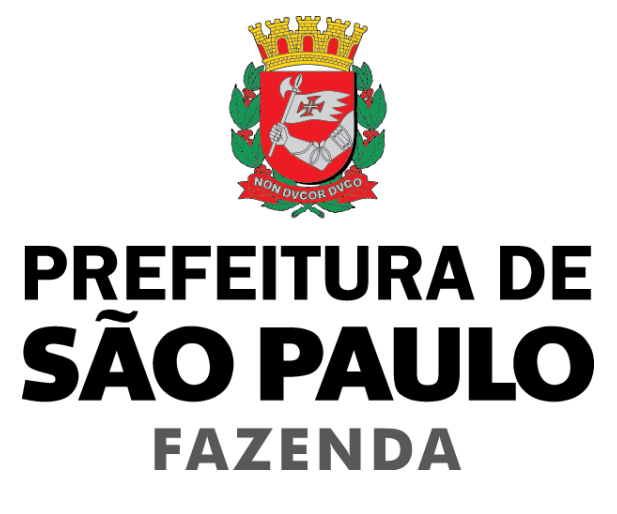

# Nota Fiscal de Serviços Eletrônica – NFS-e

# Sistema Eletrônico da Construção Civil – SISCON

Versão 1.08

Manual do Sistema Eletrônico da Construção Civil – SISCON

## Sumário

| 1.  | Considerações Gerais |                                                                                      |    |  |  |
|-----|----------------------|--------------------------------------------------------------------------------------|----|--|--|
|     | 1.1.                 | Definição                                                                            | 3  |  |  |
|     | 1.2.                 | Obrigatoriedade de utilização do Sistema Eletrônico da Construção Civil              | 3  |  |  |
| 2.  | Ace                  | sso ao sistema do SISCON                                                             | 5  |  |  |
| 3.  | Reg                  | istro de Materiais Dedutíveis (RMD)                                                  | 6  |  |  |
| 4.  | NFS                  | -e e NFTS de subempreitadas                                                          | 7  |  |  |
| 5.  | Sele                 | ção de deduções                                                                      | 11 |  |  |
|     | 5.1.                 | Criação de encapsulamento                                                            | 11 |  |  |
|     | 5.2.                 | Edição de encapsulamento                                                             | 15 |  |  |
|     | 5.3.                 | Importar encapsulamento de um arquivo de texto                                       | 16 |  |  |
|     | 5.4.                 | Alteração de encapsulamento vinculado a uma NFS-e                                    | 21 |  |  |
| 6.  | Con                  | sulta de deduções                                                                    | 22 |  |  |
| 7.  | Con                  | sulta de encapsulamentos                                                             | 24 |  |  |
| 8.  | Con                  | sulta de notas de empreitada e deduções encapsuladas                                 | 27 |  |  |
| 9.  | Con                  | sulta de NFS-e, NFTS e RMD não dedutíveis                                            | 29 |  |  |
| 10. | Emi                  | ssão de NFS-e com dedução                                                            | 32 |  |  |
| 11. | Sub                  | stituição de NFS-e                                                                   | 34 |  |  |
| ANE | xos.                 |                                                                                      | 35 |  |  |
|     | Tabe                 | ela de códigos de serviço que permitem indicação de Número de Inscrição da Obra e de | 35 |  |  |
|     | Enca                 | psulamento                                                                           | 35 |  |  |

### 1. Considerações Gerais

### 1.1. Definição

O SISCON (Sistema Eletrônico da Construção Civil) destina-se ao registro dos documentos fiscais relativos aos materiais incorporados ao imóvel e às subempreitadas já tributadas pelo ISS, nos termos do disposto no art. 31 do Regulamento do ISS (Decreto 53.151, de 17 de maio de 2012).

### 1.2. Obrigatoriedade de utilização do Sistema Eletrônico da Construção Civil

A utilização do SISCON é obrigatória para declaração de deduções da base de cálculo do ISS incidente sobre obras executadas no território do município de São Paulo com prestação de serviços descritos nos subitens 7.02, 7.04, 7.05, 7.15 da lista do "caput" do artigo 1º do Decreto n<sup>0</sup> 53.151/2012 e sujeitos às deduções previstas artigo 31, inciso I, do mesmo Decreto. A lista dos referidos códigos de serviço está disponível na **Tabela de códigos de serviço que permitem indicação de Número de Inscrição da Obra e de Encapsulamento**, na seção de anexos deste manual.

### 1.2.1. A partir de quando a emissão com utilização do SISCON é obrigatória

I - A partir de 1º de fevereiro de 2017:

 A emissão da Nota Fiscal Eletrônica do Tomador/Intermediário de Serviços – NFTS, com base em documento comprobatório da prestação de serviços, e a emissão da NFS-e pelos subempreiteiros deverão ser realizadas com a identificação do número de inscrição no Cadastro de Obras de Construção Civil.

II - A partir de 1º de abril de 2017:

- O prestador de serviços, previamente à emissão da Nota Fiscal de Serviços Eletrônica NFS-e, deve informar, no SISCON, os documentos fiscais que comprovem as deduções de subempreitadas já tributadas pelo ISS e materiais incorporados ao imóvel, com a identificação do número de inscrição no Cadastro de Obras de Construção Civil.
- Emitir a NFS-e para os serviços prestados informando o número de inscrição da obra no Cadastro de Obras de Construção Civil e selecionando os documentos fiscais tratados no item anterior com as respectivas parcelas de dedução.

Obs.: Não se aplica o disposto quando houver imunidade ou isenção relativa ao ISS devido pelo prestador de serviços.

Excepcionalmente, as NFS-e e NFTS de subempreitadas emitidas antes da data determinada no inciso II do art. 12 desta Instrução Normativa nº 24/2016 poderão ser registradas no SISCON sem a identificação do número de inscrição no Cadastro de Obras de Construção Civil.

Para mais informações sobre o Cadastro de Obra, acesse o manual disponível no endereço eletrônico <u>http://www.prefeitura.sp.gov.br/sfobras</u>.

### 1.2.2. Período de utilização facultativa do SISCON

- I De 16/01/17 até 31/01/17
  - Será possível incluir o número de obra nas notas fiscais que forem emitidas.
- II De 06/03/17 até 31/03/17
  - Será possível criar o RMD;
  - Será possível criar encapsulamentos.

|                                               | Antes de<br>16/01/2017 | De<br>16/01/2017<br>até<br>31/01/2017 | De<br>01/02/2017<br>até<br>05/03/2017 | De<br>06/03/2017<br>até<br>31/03/2017 | A partir de<br>01/04/2017 |
|-----------------------------------------------|------------------------|---------------------------------------|---------------------------------------|---------------------------------------|---------------------------|
| Emitir NFS-e ou<br>NFTS com<br>número de obra | Não<br>permitido       | Facultativo                           | Obrigatório                           | Obrigatório                           | Obrigatório               |
| Criar RMD                                     | Não<br>permitido       | Não<br>permitido                      | Não<br>permitido                      | Permitido                             | Permitido                 |
| Criar<br>encapsulamento                       | Não<br>permitido       | Não<br>permitido                      | Não<br>permitido                      | Permitido                             | Permitido                 |
| Utilizar o<br>encapsulamento<br>como dedução  | Não<br>permitido       | Não<br>permitido                      | Não<br>permitido                      | Não<br>permitido                      | Obrigatório               |

### 2. Acesso ao sistema do SISCON

O SISCON pode ser acessado no menu Ambiente Restrito disponível no Sistema NFS-e através do endereço eletrônico <u>https://nfe.prefeitura.sp.gov.br/</u>.

|                            | по                                  |
|----------------------------|-------------------------------------|
| Início                     |                                     |
| Configurações do Perfil    | ****                                |
| Opção Simples Nacional     | ₩                                   |
| Emissão de NFS-e           |                                     |
| Aceite/Rejeição de NFS-e   |                                     |
| Substituição de NFS-e      |                                     |
| Emissão de NFS-e Consolida | ida                                 |
| Guias de Pagamento         |                                     |
| Consulta de Notas          | ₩                                   |
| Meus Créditos              |                                     |
| Informe Rendimentos        |                                     |
| Talão Fiscal Eletrônico    |                                     |
| Calendário de Emissão      | ***                                 |
| Exportação de NFS-e        |                                     |
| Envio de RPS em Lote       |                                     |
| Apuração Construção Civil  | Registro materiais dedutíveis (RMD) |
| Gerenciamento de Usuários  | Consulta de RMD                     |
| Minha Conta                | Criação e edição de encapsulamento  |
| Mensagens Recebidas        | Consulta deduções                   |
| Gestão de Dívidas          | Consulta de encapsulamentos         |
| Emissão de NFTS            | Empreitadas e deduções encansuladas |
| Substituição de NFTS       | NEC a NETC a DND pão dedutívoja     |
| Envio de NFTS em Lote      | NF 5-e, NF 15 e RMD hao dedutivels  |
| Exportação de NFTS         |                                     |
| Plano de Saúde             | •                                   |
| Reclamações/Denúncias      |                                     |
| Declaração de Cupons       |                                     |
| Consulta de Cupons         |                                     |

O acesso ao sistema pode ser feito por SenhaWeb ou Certificado Digital.

### 3. Registro de Materiais Dedutíveis (RMD)

O prestador de serviços deve informar no SISCON todos os documentos fiscais que comprovem as deduções de materiais incorporados ao imóvel, com a identificação do número de inscrição no Cadastro de Obras de Construção Civil.

O Registro de Materiais Dedutíveis pode ser feito:

- Manualmente, digitando todos os dados necessários; - Pela importação de arquivos xml; - Em lote txt.

Os Registros de Materiais Dedutíveis serão efetuados pela importação em lote dos arquivos xml referentes aos respectivos documentos fiscais comprobatórios.

Todos os arquivos XML que forem escolhidos devem estar relacionados ao mesmo número de obra. Havendo a necessidade de se criar RMDs para obras diferentes, deve-se obrigatoriamente efetuar os procedimentos separadamente.

Cada nota fiscal de mercadorias pode ser registrada apenas uma vez. Em caso de erro no registro, antes de realizar um novo registro, deve-se primeiro cancelar o registro anterior.

Para mais informações, consulte o **Roteiro para Criação de RMD por envio de arquivo XML**, disponível no endereço <u>http://nfpaulistana.prefeitura.sp.gov.br/arquivos/roteiro-para-criacao-de-rmd-por-envio-de-arquivo-xml.pdf</u>.

Atenção: em conformidade com o <u>Parecer Normativo SF Nº 3, de 27 de dezembro de 2023</u>, a dedução do valor dos materiais prevista no § 7º, inciso I, do artigo 14 da <u>Lei Municipal nº 13.701, de 24 de dezembro de 2003</u>, aplica-se unicamente aos materiais agregados de forma permanente à obra, <u>produzidos pelo</u> <u>prestador dos serviços fora do local da obra e por ele destacadamente comercializados com a incidência do ICMS</u>. A falta de observância poderá sujeitar o contribuinte à fiscalização.

### 4. NFS-e e NFTS de subempreitadas

A partir de 1º de fevereiro de 2017, a notas relativas a subempreitadas de serviços de construção civil deverão ter a indicação do número de obra. NFS-e e NFTS emitidas sem número de obra a partir dessa data não poderão ser aproveitadas como deduções referentes aos serviços de construção civil.

Na emissão online de NFS-e ou de NFTS, o campo "Número inscrição obra" é habilitado somente se for escolhido um dos códigos de serviço descrito nos subitens 7.02, 7.04, 7.05, 7.15 da lista do "caput" do artigo 1º do Decreto nº 53.151/2012.

| PRESTADOR DE SERVIÇOS                                                                                                    |
|----------------------------------------------------------------------------------------------------|
| 3.981.892-4 - JVA LAVANDERIA LTDA                                                                                                    |
| LOCAL DE INCIDÊNCIA                                                                                                    |
| Tributado em São Paulo                                                                                                    |
|                                                                                                    |
|                                                                                                    |
| Normai Intunidade subjetiva Intunidade objetiva Isenção Isenção (parciai) (?) Suspenso / decisão judiciai      TOMADOR DE SERVIÇOS                                                              |
| (Para alterar/preencher os dados, clique aqui.)                                                                                                    |
| CODIGO DO SERVIÇO(?) Aliq. (%)                                                                                                    |
| U 1023 - Execução de obras de constr. Civil, elebrica ou semeinantes, e respectiservi, aux, ou complement.                                                                                      |
| Caso nao tenna encontrado o codigo de serviço na lista acima, digite-o no campo abatxo e clique no potao >>                                                                                     |
| Digite o codigo do serviço 🛛 >>                                                                                                    |
| CADASTRO ESPECÍFICO DO INSS - CEI                                                                                                    |
|                                                                                                    |
|                                                                                                    |
| INFORMAÇÕES SOBRE OS SERVIÇOS DE CONSTRUÇÃO CIVIL (?)                                                                                                    |
| Número inscrição obra                                                                                                    |
| Selecionar encapsulamento                                                                                                    |
|                                                                                                    |
| DISCRIMINAÇÃO DOS SERVIÇOS (?)                                                                                                    |
| Caracteres Restantes: 1950                                                                                                    |
|                                                                                                    |
|                                                                                                    |
|                                                                                                    |
|                                                                                                    |
| Valor Total do Serviço (R\$) (?) Valor Total das Deduções (R\$) (?) ISS Retido pelo Tomador (?)                                                                                                 |
| Sim 💿 Não                                                                                                    |
|                                                                                                    |
| >> Exibir informações complementares (impostos federais e carga tributária)                                                                                                    |
|                                                                                                    |
|                                                                                                    |
| Substituição de Recibo Provisório de Serviços (RPS) por NFS-e (?)                                                                                                    |
| Substituição de Recibo Provisório de Serviços (RPS) por NFS-e (?)<br>Nº do RPS: Data de Emissão do RPS: Data de Emissão do RPS:                                                                 |
| Substituição de Recibo Provisório de Serviços (RPS) por NFS-e (?) Nº do RPS: Data de Emissão do RPS: Data de Emissão do RPS: Data de Emissão do RPS:                                            |
| Substituição de Recibo Provisório de Serviços (RPS) por NFS-e (?)<br>Nº do RPS: Série do RPS: Data de Emissão do RPS:<br>Marque aqui para NÃO visualizar automaticamente a NFS-e após a emissão |
| Substituição de Recibo Provisório de Serviços (RPS) por NFS-e (?) Nº do RPS: Data de Emissão do RPS: Marque aqui para NÃO visualizar automaticamente a NFS-e após a emissão >                   |

### NOTA FISCAL DE SERVIÇOS ELETRÔNICA - NFS-e

### NOTA FISCAL ELETRÔNICA DO TOMADOR DE SERVIÇOS - NFTS

|                                                                                                    | TOM                                                         | ADOR DE SERV                     | IÇOS                           |                                         |                    |
|----------------------------------------------------------------------------------------------------|-------------------------------------------------------------|----------------------------------|--------------------------------|-----------------------------------------|--------------------|
| 3.961.692-4 - JVA LAVANDERIA                                                                                                    | LTDA                                                        |                                  |                                |                                         | ~                  |
|                                                                                                    |                                                             |                                  |                                |                                         |                    |
|                                                                                                    | PRES<br>(Para alterar/p                                     | TADOR DE SER<br>reencher os dado | VIÇOS<br>os, clique aqui.)     |                                         |                    |
| CNPJ         Estado           09.099.098/0001-47         SP           01045-010         >>         SP           Tipo         Logradouro         Logradouro           R         PEDRO AMER           E-mail | Razão Social<br>ANIMAL PLANET PET SH<br>Cidade<br>São Paulo | OP                               | 8.<br>C<br>Número C<br>00032 2 | airro<br>ENTRO<br>omplemento<br>7 ANDAR |                    |
| TRIE                                                                                                    | RUTAÇÃO DOS SERVIC                                          | 09                               | DA                             | TA DA PRESTAC                           | ÃO DO SERVICO      |
| Normal                                                                                                    | ne (Prestador)                                              | penso / Decisão Judi             | icial                          | 01/01                                   | IO DO OLIVIÇO      |
|                                                                                                    |                                                             |                                  |                                |                                         |                    |
|                                                                                                    | DC                                                          |                                  | AI                             |                                         |                    |
| Com (                                                                                                    | emissão de documento fiscal                                 | autorizado pelo mur              | nicípio                        | Número:                                 |                    |
| O Dispe                                                                                                    | nsado de emissão de docum                                   | ento fiscal                      |                                | Série:                                  | =                  |
| ⊖ Sem e                                                                                                    | emissão de documento fiscal                                 | embora obrigado                  |                                |                                         |                    |
|                                                                                                    | CÓDIGO DO                                                   | SERVIÇO (?)                      |                                |                                         | Alíquota (%)       |
| Tipo de Prestador: O Ress                                                                                                    | a lurídica 🔿 Sociedade                                      | de Profissionais                 |                                | fissional Autônomo                      |                    |
|                                                                                                    |                                                             | de l'ionssionais                 | 0.000                          |                                         |                    |
| 1023                                                                                                    |                                                             |                                  |                                | Limpar                                  |                    |
| Ou busque nas listas abaixo (con                                                                                                    | forme a LC 116/2003):<br>ução, por administração, emprei    | itada ou subempreitad            | a de obras de const            | rução civil bidráulica                  | ~                  |
| Cód Servico: 01023 - Exec                                                                                                    | cução de obras de constr. civil. e                          | létrica ou semelhantes           | s, e respec, serv. au          | c ou complement.                        | ·<br>·             |
|                                                                                                    | CADASTRO                                                    | ESPECÍFICO DO                    |                                |                                         |                    |
|                                                                                                    | CADASTRO                                                    |                                  |                                |                                         |                    |
|                                                                                                    | L                                                           |                                  |                                |                                         |                    |
| INI                                                                                                    | FORMAÇÕES SOBRE C                                           | OS SERVIÇOS DI                   | E CONSTRUÇÂ                    | O CIVIL (?)                             |                    |
|                                                                                                    | N                                                           | lúmero Inscrição Ob              | ra<br>1                        |                                         |                    |
|                                                                                                    | l                                                           |                                  | 1                              |                                         |                    |
| ISS Retido pelo                                                                                                    | egime de Tributação                                         | Valor Total o                    | ta Nota (R\$) (?)              | Valor Total das                         | Deduções (R\$) (?) |
| Tomador (?)                                                                                                    | ogino do modilação                                          |                                  |                                |                                         | 5000 (110) (1)     |
| Sim Vão Simples                                                                                                    | Nacional (DAS)<br>ou Simples Nacional (DAMS)                | P)                               |                                |                                         |                    |
| - Norman                                                                                                    | ou omples Nacional (DAMOI                                   | ·)                               |                                |                                         |                    |
|                                                                                                    | DISCRIMIN                                                   | IAÇÃO DOS SER                    | VIÇOS (?)                      |                                         |                    |
|                                                                                                    | Cara                                                        | acteres Restantes:               | 1950                           |                                         |                    |
|                                                                                                    |                                                             |                                  |                                |                                         |                    |
|                                                                                                    |                                                             |                                  |                                |                                         |                    |
|                                                                                                    |                                                             |                                  |                                |                                         |                    |
|                                                                                                    | _                                                           |                                  |                                |                                         |                    |
|                                                                                                    | 📋 Marque aqui para NÃO                                      | D visualizar automati            | icamente a NFTS :              | após a emissão                          |                    |
|                                                                                                    |                                                             |                                  |                                |                                         |                    |
|                                                                                                    | << VOLTAR                                                   | AJUDA                            | EMI                            | FIR >>                                  |                    |

Na emissão de RPS em lote por arquivo txt, o número de obra deve ser informado no campo correspondente ("Número de inscrição da obra"). Deve-se obrigatoriamente utilizar o layout versão v002 (ou superior).

Na emissão de NFTS em lote por arquivo txt, o número de obra deve ser informado no campo correspondente ("**Número de inscrição da obra**"). Deve-se obrigatoriamente utilizar o layout versão v002 (ou superior).

Para mais informações sobre a emissão, consulte os manuais disponíveis no endereço eletrônico <u>http://notadomilhao.prefeitura.sp.gov.br/Nfe/empresas/informacoes-gerais/manuais</u>.

A NFS-e apresenta um campo específico para o número de obra:

| ARIA MUNICIPAL DE FIN<br>ELETRÔNICA DE SERV<br>PRESTADOR DE SERV<br>TOMADOR DE SERVI<br>UF: E-mail:<br>INTERMEDIÁRIO DE SER<br>zão Social:<br>IISCRIMINAÇÃO DOS SE |  |  |  |  |  |  |
|----------------------------------------------------------------------------------------------------|--|--|--|--|--|--|
| ELETRÔNICA DE SERV<br>PRESTADOR DE SERV<br>TOMADOR DE SERVI<br>UF: E-mail:<br>INTERMEDIÁRIO DE SER<br>zão Social:<br>IISCRIMINAÇÃO DOS SE                          |  |  |  |  |  |  |
| PRESTADOR DE SERV<br>TOMADOR DE SERVI<br>UF: E-mail:<br>INTERMEDIÁRIO DE SEF<br>zão Social:<br>NSCRIMINAÇÃO DOS SE                                                 |  |  |  |  |  |  |
| UF: E-mail:<br>INTERMEDIÁRIO DE SEF<br>zão Social:<br>IISCRIMINAÇÃO DOS SE                                                                                         |  |  |  |  |  |  |
| UF: E-mail:<br>INTERMEDIÁRIO DE SEF<br>zão Social:<br>NSCRIMINAÇÃO DOS SE                                                                                          |  |  |  |  |  |  |
| TOMADOR DE SERVI<br>UF: E-mail:<br>INTERMEDIÁRIO DE SER<br>Zão Social:<br>NSCRIMINAÇÃO DOS SE                                                                      |  |  |  |  |  |  |
| TOMADOR DE SERVI<br>UF: E-mail:<br>INTERMEDIÁRIO DE SEF<br>zão Social:<br>NSCRIMINAÇÃO DOS SE                                                                      |  |  |  |  |  |  |
| UF: E-mail:<br>INTERMEDIÁRIO DE SEF<br>zão Social:<br>NSCRIMINAÇÃO DOS SE                                                                                          |  |  |  |  |  |  |
| UF: E-mail:<br>INTERMEDIÁRIO DE SEF<br>zão Social:<br>NSCRIMINAÇÃO DOS SE                                                                                          |  |  |  |  |  |  |
| UF: E-mail:<br>INTERMEDIÁRIO DE SEF<br>zão Social:<br>NSCRIMINAÇÃO DOS SE                                                                                          |  |  |  |  |  |  |
| UF: E-mail:<br>INTERMEDIÁRIO DE SEF<br>zão Social:<br>NSCRIMINAÇÃO DOS SE                                                                                          |  |  |  |  |  |  |
| INTERMEDIÁRIO DE SEF<br>zão Social:<br>XSCRIMINAÇÃO DOS SE                                                                                                    |  |  |  |  |  |  |
| zão Social:<br>DISCRIMINAÇÃO DOS SE                                                                                                    |  |  |  |  |  |  |
| DISCRIMINAÇÃO DOS SE                                                                                                    |  |  |  |  |  |  |
|                                                                                                    |  |  |  |  |  |  |
|                                                                                                    |  |  |  |  |  |  |
| CSLL(R\$)                                                                                                    |  |  |  |  |  |  |
| 151                                                                                                    |  |  |  |  |  |  |
| (R\$) Aliquota (%)                                                                                                    |  |  |  |  |  |  |
| Município da Prestação do Serviço Número Inscrição da Obra Valor Aproxim                                                                                           |  |  |  |  |  |  |
| Número Inscrição da Obra                                                                                                    |  |  |  |  |  |  |
| lo                                                                                                    |  |  |  |  |  |  |

Na NFTS, o número de obra aparece em "Outras informações":

|                                                   | EITURA DO N           | IUNICÍPIO DE SÃO PAULO          | Número da Nota         |
|---------------------------------------------------|-----------------------|---------------------------------|------------------------|
| THE W                                             | SECRETARIA I          | MUNICIPAL DE FINANÇAS           | Data e Hora de Emissão |
|                                                   | NOTA FISC             | AL ELETRÔNICA DO                |                        |
| то                                                | MADOR/INTERME         | EDIÁRIO DE SERVIÇOS - NFTS      | Data da Prestação      |
|                                                   | то                    | MADOR DE SERVIÇOS               |                        |
| lome/Razão Social:                                |                       |                                 |                        |
| CPF/CNPJ:                                         |                       | Inscrição Municipal:            |                        |
| Endereço:                                         |                       |                                 |                        |
| Município:                                        |                       | UF:                             |                        |
|                                                   | PRE                   | STADOR DE SERVIÇOS              |                        |
| CPF/CNPJ:                                         |                       |                                 |                        |
| Nome/Razão Social:                                |                       |                                 |                        |
| Endereço:                                         |                       |                                 |                        |
| Município:                                        |                       | UF:                             |                        |
|                                                   | DISCRI                |                                 |                        |
|                                                   |                       |                                 |                        |
|                                                   |                       |                                 |                        |
|                                                   |                       |                                 |                        |
| ódigo do Serviço                                  |                       |                                 |                        |
| ódigo do Serviço<br>alor Total das Deduções (R\$) | Base de Cálculo (R\$) | Aliquota (%) Valor do ISS (R\$) | ISS Retido ?           |
| ódigo do Serviço<br>alor Total das Deduções (R\$) | Base de Cálculo (R\$) | Aliquota (%) Valor do ISS (R\$) | ISS Retido ?           |

### 5. Seleção de deduções

Antes de iniciar a emissão da NFS-e pelos serviços prestados de construção civil com dedução da base de cálculo, a construtora deverá primeiro selecionar as notas fiscais de dedução e os registros de materiais dedutíveis. A seleção das deduções poderá ser efetuada por tela online ou em lote.

O agrupamento de deduções será feito pelo sistema de encapsulamentos. Somente poderão fazer parte de um mesmo encapsulamento NFS-e, NFTS e RMD com o mesmo número de obra.

Excepcionalmente, as NFS-e e NFTS de subempreitadas emitidas antes da data determinada no inciso II do art. 12 desta instrução normativa 24/2016 poderão ser registradas no SISCON sem a identificação do número de inscrição no Cadastro de Obras de Construção Civil.

Uma nota do repositório somente poderá ser selecionada para um único encapsulamento. Consequentemente somente poderá ficar vinculada a uma única NFS-e emitida pela construtora. Nesta situação somente poderá ser selecionada para um outro encapsulamento (e consequentemente para uma outra NFS-e) se for retirada, pela construtora, do encapsulamento original. Já o RMD pode ser dividido em vários encapsulamentos.

### 5.1. Criação de encapsulamento

### Criação e edição de encapsulamento

| Esta página permite ao contribuinte criar e alterar encapsulamentos de deduções de Construção Civil. |          |                             |                                            |  |  |
|----------------------------------------------------------------------------------------------------|----------|-----------------------------|--------------------------------------------|--|--|
|                                                                                                    |          | Contribuinte                |                                            |  |  |
|                                                                                                    | Enc      | capsulamento (?)            | ¥                                          |  |  |
| Criar novo                                                                                           | 🔵 Editar | 🔿 Importar arquivo de texto | Ok                                         |  |  |
| Número de obra: 2020/0000000-0                                                                       | Apelido: |                             | Decisão judicial / Situações especiais (?) |  |  |
|                                                                                                    | Cri      | ar encapsulamento           |                                            |  |  |

Para criar um encapsulamento, é necessário informar o número de obra obtido pelo Sistema de Cadastro de Obras. O campo "Apelido" constitui identificação opcional do encapsulamento, de livre preenchimento.

### Criação e edição de encapsulamento

Esta página permite ao contribuinte criar e alterar encapsulamentos de deduções de Construção Civil.

| Contribuinte                                                                                                    |                                                                                                    |                    |                        |                        |  |  |
|----------------------------------------------------------------------------------------------------|----------------------------------------------------------------------------------------------------|--------------------|------------------------|------------------------|--|--|
| ×                                                                                                    |                                                                                                    |                    |                        |                        |  |  |
| Encapsulamento (?)                                                                                                    |                                                                                                    |                    |                        |                        |  |  |
| Criar novo Editar Importar arguivo de texto Ok                                                                                                    |                                                                                                    |                    |                        |                        |  |  |
| Encapsulamento: 000000000                                                                                                    |                                                                                                    |                    |                        |                        |  |  |
| Número de obra: 2020/0000000-0                                                                                                    | Apelido:                                                                                                    |                    | 🗌 Decisão judicial / S | ituações especiais (?) |  |  |
|                                                                                                    | Res                                                                                                    | sumo               | -=                     |                        |  |  |
|                                                                                                    | Quantidade selecionada:                                                                                                    |                    | 0                      |                        |  |  |
|                                                                                                    | Valor selecionado (R\$):                                                                                                    |                    | 0,00                   |                        |  |  |
|                                                                                                    | Valor decisão judicial / situações esp                                                                                                    | oeciais (R\$):     | 0,00                   |                        |  |  |
|                                                                                                    | Valor total (R\$):                                                                                                    |                    | 0,00                   |                        |  |  |
| Niner de les                                                                                                    | Pesquisa no repositório (?)                                                                                                    |                    |                        |                        |  |  |
| Número de obra<br>2020/0000000-0 ✓<br>Situação do registro<br>Todas ✓                                                                                       | Número de obra     Data do fato gerador     CNPJ dedução (?)     CCM presta       2020/0000000-0     ✓     De     até        Situação do registro     Tipo de registro     Núm. nota ou registro |                    |                        |                        |  |  |
|                                                                                                    | Consultar                                                                                                    | Exportar           |                        |                        |  |  |
|                                                                                                    |                                                                                                    |                    |                        |                        |  |  |
|                                                                                                    | Seleção individua                                                                                                    | al de deduções (?) |                        |                        |  |  |
| Tipo de registro       CCM emitente       Número documento       Código verificação       Valor alocado para deduções        Selecionar-            Incluir |                                                                                                    |                    |                        |                        |  |  |
|                                                                                                    |                                                                                                    |                    |                        |                        |  |  |
|                                                                                                    | Voltar                                                                                                    | Confirmar seleç    | ões                    |                        |  |  |

Para selecionar deduções para o encapsulamento, é obrigatório informar o número da obra ou a data do fato gerador. Para evitar problemas de timeout da busca de notas, o intervalo máximo de pesquisa deve compreender um período 60 dias. Os fatos geradores das deduções (NFS-e, NFTS e RMD) incluídas no encapsulamento não podem ser superiores à data do fato gerador da nota de empreitada.

Após clicar em consultar, serão apresentados todos os registros passíveis de inclusão no encapsulamento (NFS-e tomadas, NFTS emitidas ou RMD criados):

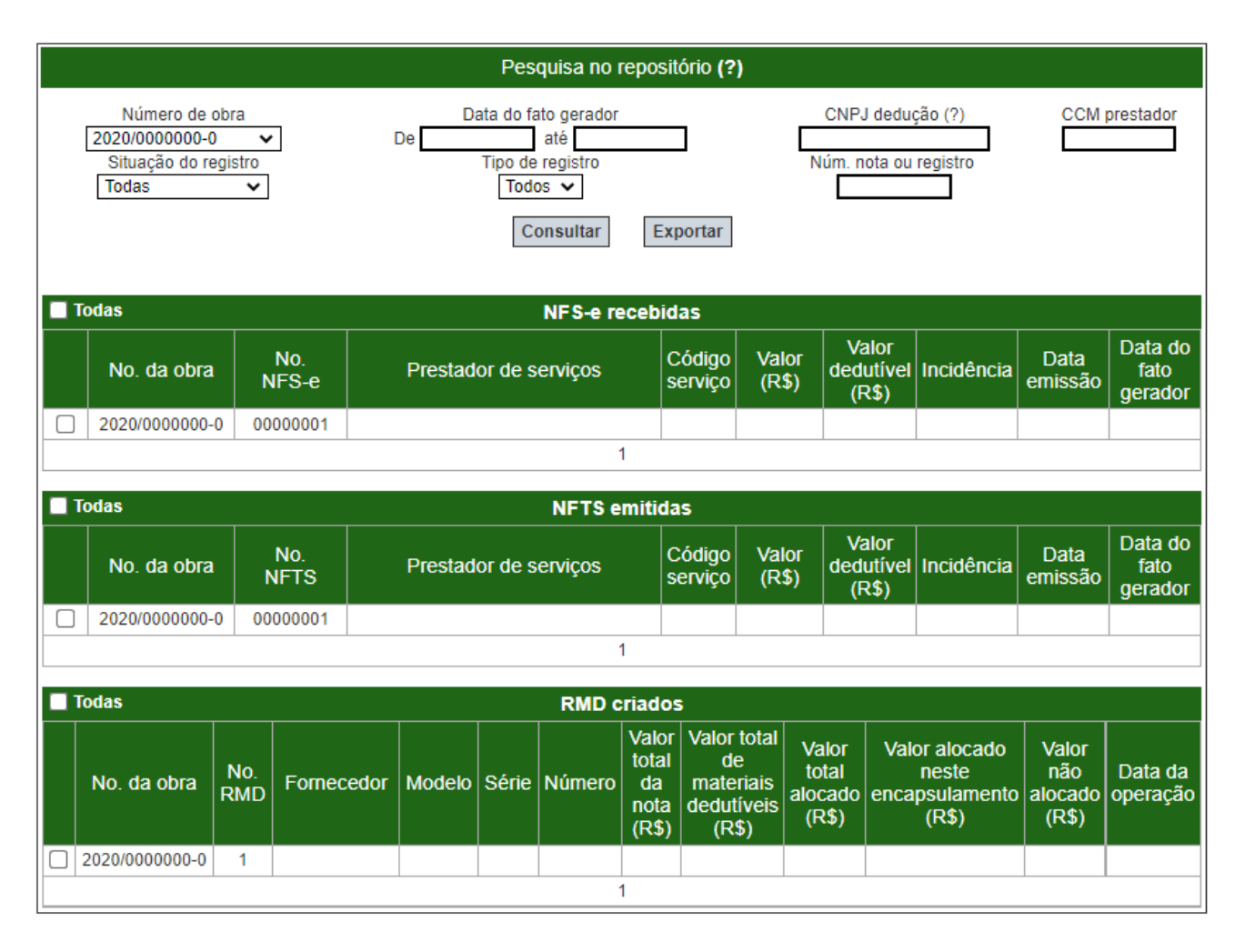

Também é possível a inclusão individual de notas. Neste caso, é necessário indicar:

- Tipo de registro (NFS-e, NFTS, NFS-e de consórcio ou NFTS de consórcio);
- CCM do emitente do documento fiscal;
- Número do documento fiscal;
- Código de verificação do documento fiscal; Valor a ser alocado para dedução.

O quadro de seleção individual de deduções poderá ser utilizado nas seguintes hipóteses:

- Para seleção de NFS-e ou NFTS com valor a ser alocado para dedução menor que o valor total da nota (sem informar o código de verificação da nota).
- Para aproveitamento parcial de um RMD em encapsulamento. É possível incluir o mesmo RMD em um ou múltiplos encapsulamentos. Nessa última hipótese, a soma dos valores alocados para deduções referentes ao RMD em todos esses encapsulamentos não poderá ultrapassar:
  - Seu Valor Total de Materias Dedutíveis, caso exista para o RMD.
  - O Valor Total da Nota fiscal estadual declarado quando da criação do RMD, caso o valor Valor Total de Materiais Dedutíveis não exista.
- Para seleção de notas de subempreitadas tomadas por consórcios (NFS-e ou NFTS), a serem aproveitadas por empresas consorciadas, informando o código de verificação da nota.
- Para seleção de notas de subempreitadas tomadas por empresa líder de consórcios (NFS-e ou NFTS), a serem aproveitadas:
  - Pela própria empresa-líder (sem informar o código de verificação da nota).
  - Por empresas consorciadas (informando o código de verificação da nota).

<u>Atenção:</u> Não é permitida a seleção de RMD de consórcios por empresas consorciadas. Caso necessário, cada empresa consorciada deverá criar seu próprio RMD, fazendo referência à nota fiscal estadual de materiais emitida em favor do consórcio.

|                                   |              | Seleção individu | al de deduções (?) |                             |         |
|-----------------------------------|--------------|------------------|--------------------|-----------------------------|---------|
| Tipo de registro<br>Selecionar- ✓ | CCM emitente | Número documento | Código verificação | Valor alocado para deduções | Incluir |

Podem existir contestações judiciais quanto aos serviços de subempreitadas e materiais incorporados à obra considerados como dedutíveis pelo prestador de serviços de construção civil. Quando da geração do encapsulamento, a construtora poderá declarar a existência de decisão judicial selecionando o checkbox "Decisão judicial / Situações especiais" e indicando o valor alocado para dedução. A utilização do referido campo é autorizada também nas hipóteses mencionadas a seguir.

O contribuinte poderá utilizar o campo Decisão judicial / Situações especiais somente para informar a soma dos valores de deduções contemplados nas seguintes hipóteses:

- Deduções embasadas em decisões judiciais, não passíveis de declaração com o uso das demais funcionalidades do SISCON.
- Materiais incorporados ao imóvel, fornecidos pelo prestador de serviços, cuja aquisição tenha ocorrido com emissão de outros documentos fiscais exigidos pela legislação tributária, nas hipóteses em que ausente obrigatoriedade de emissão de Nota Fiscal Eletrônica (NF-e).
- Deduções referentes a documentos fiscais de empresas sucedidas, a serem aproveitados por empresas resultantes de fusão, incorporação ou cisão.
- Deduções referentes a subempreitadas dedutíveis para as quais o prestador não tenha sido obrigado à emissão de NFS-e, nem o tomador tenha sido obrigado à emissão de NFTS (possivelmente, o fato gerador será anterior à implementação da NFTS). Exemplos:
  - Subempreitadas tomadas em nome de consórcios e aproveitadas para dedução por empresas consorciadas, cujo prazo para emissão de NFTS já tenha expirado, e cujos prestadores não tenham sido obrigados à emissão de NFS-e por qualquer motivo.
  - Subempreitadas tomadas antes do início do prazo de obrigatoriedade de NFTS, cujos prestadores não tenham sido obrigados à emissão de NFS-e por qualquer motivo.
  - Subempreitadas dedutíveis que tenham sido declaradas por notas fiscais convencionais do Município de São Paulo.

• Subempreitadas para as quais não tenha sido emitido documento fiscal (NFS-e, NFTS, Nota Fiscal Convencional do Município de São Paulo...), embora obrigatório, mas o subempreiteiro tenha sinalizado tal infração por meio de procedimento de denúncia espontânea (Art. 138 do CTN) e efetuado o pagamento do ISS correspondente.

| Encapsulamento (?)             |                                  |                      |             |                                    |  |  |  |
|--------------------------------|----------------------------------|----------------------|-------------|------------------------------------|--|--|--|
| 0                              | Criar novo 🛛 Editar              | Importar arquivo d   | de texto Ok |                                    |  |  |  |
| Encapsulamento: 000000000      | Encapsulamento: 000000000        |                      |             |                                    |  |  |  |
| Número de obra: 2020/0000000-0 | Apelido:                         |                      | 🗹 Decisão   | judicial / Situações especiais (?) |  |  |  |
|                                |                                  |                      | Val         | or: 100.000,00                     |  |  |  |
|                                |                                  | Resumo               | -=          |                                    |  |  |  |
|                                | Quantidade selecionada:          |                      | 0           |                                    |  |  |  |
|                                | Valor selecionado (R\$):         |                      | 0,00        |                                    |  |  |  |
|                                | Valor decisão judicial / situaçõ | ies especiais (R\$): | 100.000,00  |                                    |  |  |  |
|                                | Valor total (R\$):               |                      | 100.000,00  |                                    |  |  |  |
|                                |                                  |                      |             |                                    |  |  |  |
|                                | Voltar                           | Confirmar s          | seleções    |                                    |  |  |  |

Após selecionar todas as deduções para o encapsulamento, basta clicar em "Confirmar seleções".

### 5.2. Edição de encapsulamento

Caso já tenha criado um encapsulamento, mas queira modificar seu conteúdo, selecione "Editar" e clique em "Ok":

### Criação e edição de encapsulamento

| Esta página permite ao contribuinte criar e alterar encapsulamentos de deduções de Construção Civil. |        |                             |    |  |  |
|----------------------------------------------------------------------------------------------------|--------|-----------------------------|----|--|--|
| Contribuinte                                                                                         |        |                             |    |  |  |
|                                                                                                    |        |                             |    |  |  |
| Encapsulamento (?)                                                                                   |        |                             |    |  |  |
| ◯ Criar novo                                                                                         | Editar | O Importar arquivo de texto | Ok |  |  |

Será apresentada uma tela de consulta de encapsulamentos:

000000002

Não

Disponível

**Fechar** 

Selecionar

### Encapsulamentos

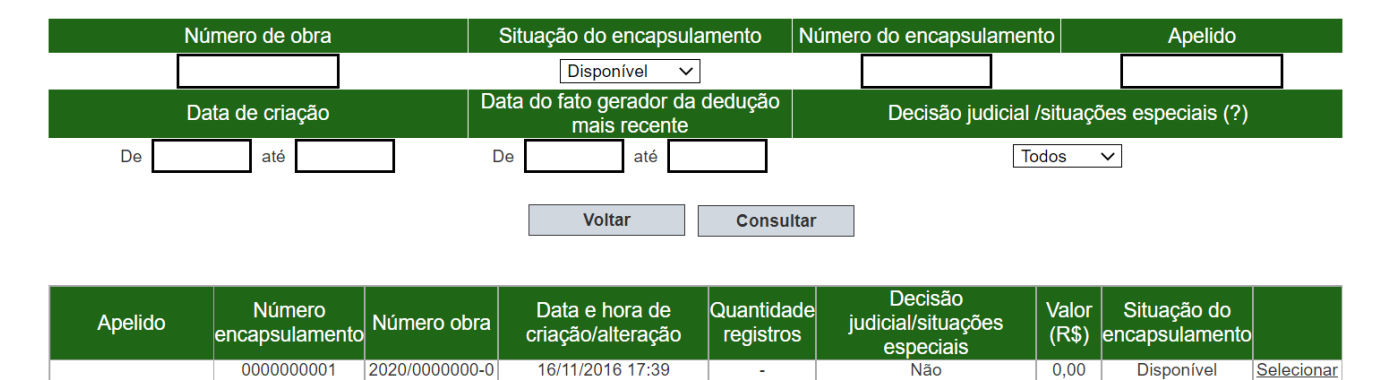

2020/0000000-0 16/11/2016 11:52 0,00

Selecione o encapsulamento desejado e efetue as alterações necessárias.

Caso o encapsulamento não esteja vinculado a uma NFS-e, estará disponível para utilização em uma emissão ou substituição de NFS-e.

Caso o encapsulamento já esteja vinculado a uma NFS-e e, se houver alteração do valor final do encapsulamento, a NFS-e será substituída. A nova NFS-e emitida apresentará os valores alterados de dedução, base de cálculo e ISS.

Caso o encapsulamento já esteja vinculado a uma NFS-e e, se não houver alteração do valor final do encapsulamento, a substituição da NFS-e não ocorrerá, e o encapsulamento continuará vinculado à mesma NFS-e de empreitada.

#### 5.3. Importar encapsulamento de um arquivo de texto

Para importar um encapsulamento é necessário utilizar o formato csv (separado por ponto e vírgula).

### Registro tipo 1: cabeçalho

| Campo                                                                        | Coluna | Preenchimento Obrigatório<br>(S/N) | Formato  | Conteúdo   |
|------------------------------------------------------------------------------|--------|------------------------------------|----------|------------|
| Tipo de registro                                                             | 1      | S                                  | Numérico | 1          |
| Versão do arquivo                                                            | 2      | S                                  | Numérico | 001        |
| Inscrição Municipal - CCM do<br>prestador de serviços de<br>construção civil | 3      | S                                  | Numérico |            |
| Número de inscrição da obra                                                  | 4      | S                                  | Numérico | Tamanho 12 |

| Número do encapsulamento  | 5 | S (*) | Numérico | (*) Somente deverá ser<br>preenchido caso seja<br>necessário incluir, excluir<br>ou alterar o valor alocado<br>para dedução referente a um<br>encapsulamento de |
|---------------------------|---|-------|----------|----------------------------------------------------------------------------------------------------|
|                           |   |       |          | notas dedutoras já gerado.                                                                                                    |
| Caractere de Fim de Linha |   | S     |          |                                                                                                    |

### Registro tipo 2: detalhe

| Campo                                        | Coluna | Preenchimento Obrigatório<br>(S/N) | Formato  | Conteúdo                                                                                                    |
|----------------------------------------------|--------|------------------------------------|----------|----------------------------------------------------------------------------------------------------|
| Tipo de registro                             | 1      | S                                  | Numérico | 2                                                                                                    |
| Tipo de Registro de Dedução                  | 2      | S                                  | Numérico | 1 - NFS-e<br>2 - NFTS<br>3 - RMD                                                                                                    |
| CCM do emitente do registro                  | 3      | S                                  | Numérico | CCM do subempreiteiro<br>(NFS-e) ou CCM do<br>prestador de serviços de<br>construção civil (NFTS ou<br>RMD)                                                                                                    |
| Número do documento fiscal                   | 4      | S                                  | Numérico | Número da<br>NFS-e, da<br>NFTS ou do RMD                                                                                                    |
| Situação do documento fiscal                 | 5      | S                                  | Texto    | <ul> <li>I – Inclusão (inclui uma nota<br/>dedutora em uma<br/>seleção)</li> <li>E – Exclusão (exclui uma<br/>nota dedutora em uma<br/>seleção)</li> </ul>                                                                                                    |
| Valor alocado para dedução                   | 6      | S                                  | Numérico | Será aceito um valor menor<br>ou igual ao valor total da<br>nota                                                                                                    |
| Código de Verificação do<br>Documento Fiscal | 7      | Ν                                  | Texto    | <ul> <li>Preenchimento não permitido para o Tipo de Documento Fiscal "3 – RMD".</li> <li>Para os demais Tipos de Documento Fiscal:</li> <li>Caso esse campo seja preenchido, a nota fiscal selecionada será submetida à sistemática de consórcios.</li> <li>Caso esse campo não seja preenchido, a nota fiscal selecionada não será submetida à sistemática de consórcios.</li> </ul> |
| Caractere de Fim de Linha                    |        | S                                  |          |                                                                                                    |

### Registro tipo 9: rodapé

| Campo                                                        | Coluna | Preenchimento Obrigatório<br>(S/N) | Formato  | Conteúdo |
|--------------------------------------------------------------|--------|------------------------------------|----------|----------|
| Tipo de registro                                             | 1      | S                                  | Numérico | 9        |
| Número de linhas de detalhe do<br>arquivo                    | 2      | S                                  | Numérico |          |
| Somatória do Valor total das<br>deduções contidas no arquivo | 3      | S                                  | Numérico |          |
| Caractere de Fim de Linha                                    |        | S                                  |          |          |

### Relação de erros

| Etapa     | Código | Mensagem                                                                                                    | Solução                                 |
|-----------|--------|----------------------------------------------------------------------------------------------------|-----------------------------------------|
| Cabeçalho | 101    | Tipo de registro incorreto                                                                                                |                                         |
| Cabeçalho | 102    | Versão do arquivo incorreta                                                                                               |                                         |
| Cabeçalho | 103    | Inscrição do prestador de serviços de construção civil não encontrada no Cadastro de Contribuintes Mobiliários - CCM      |                                         |
| Cabeçalho | 104    | Inscrição do prestador de serviços de construção civil inválida                                                           | Número do CCM < 8 ou com letras         |
| Cabeçalho | 105    | Inscrição do prestador de serviços de construção civil especificado no arquivo não confere com<br>o prestador selecionado |                                         |
|           |        |                                                                                                    | Exibir esta mensagem se:                |
| Cabeçalho | 106    | Número do encapsulamento não encontrado para esta Inscrição do prestador de serviços.                                     | • O encapsulamento não existe;          |
|           |        |                                                                                                    | · O encapsulamento pertente a outro CCM |
| Cabeçalho | 107    | Número do encapsulamento inválido                                                                                         | Aceitar somente números                 |
| Cabeçalho | 108    | Número de inscrição da obra não informado                                                                                 |                                         |
| Cabeçalho | 109    | Número de inscrição da obra não existe                                                                                    |                                         |
| Cabeçalho | 110    | Número de inscrição da obra cancelado                                                                                     |                                         |
| Cabeçalho | 111    | Número de inscrição da obra inválido                                                                                      |                                         |
| Cabeçalho | 112    | Número de inscrição da obra difere do encapsulamento informado                                                            |                                         |
| Cabeçalho | 113    | Registro tipo X possui caracteres adicionais em desconformidade com o layout                                              |                                         |
| Detalhe   | 201    | Tipo de registro incorreto                                                                                                |                                         |
| Detalhe   | 202    | Arquivo sem linhas de detalhe (Tipo de registro Y)                                                                        |                                         |
| Detalhe   | 203    | Número de erros excedeu o máximo permitido                                                                                |                                         |
| Detalhe   | 204    | Número de documento fiscal inválido                                                                                       |                                         |
| Detalhe   | 205    | Número de documento fiscal não informado                                                                                  |                                         |
| Detalhe   | 206    | Campo Tipo de Registro de Dedução inválido                                                                                |                                         |

| Detalhe | 207 | Campo Tipo de Registro de Dedução não informado                                                          |  |
|---------|-----|----------------------------------------------------------------------------------------------------|--|
| Detalhe | 208 | A inscrição municipal informada para o emitente do documento não foi encontrada na base de dados de CCM. |  |
| Detalhe | 209 | Inscrição municipal não informada                                                                        |  |
| Detalhe | 210 | Inscrição municipal inválida                                                                             |  |
| Detalhe | 211 | NFS-e nº <(Número da NFS-e informada no arquivo>) não encontrada                                         |  |
| Detalhe | 212 | NFTS nº <(Número da NFTS informada no arquivo>) não encontrada                                           |  |
| Detalhe | 213 | RMD nº <(Número do RMD informado no arquivo>) não encontrado                                             |  |
| Detalhe | 214 | NFS-e nº <(Número da NFS-e informada no arquivo>) cancelada                                              |  |
| Detalhe | 215 | NFTS nº <(Número da NFTS informada no arquivo>) cancelado                                                |  |
| Detalhe | 216 | RMD nº <(Número do RMD informado no arquivo>) cancelado                                                  |  |
| Detalhe | 217 | Documento em duplicidade no arquivo enviado.                                                             |  |
| Detalhe | 218 | Situação do documento fiscal inválida                                                                    |  |
| Detalhe | 219 | Situação do documento fiscal não informada                                                               |  |
| Detalhe | 220 | Valor alocado para deduções inválido                                                                     |  |

| Detalhe | 221 | Valor alocado para deduções não informado                                                                                                    |                                                                                                    |
|---------|-----|----------------------------------------------------------------------------------------------------|----------------------------------------------------------------------------------------------------|
| Detalhe | 222 | NFS-e nº <(Número da NFS-e informada no arquivo>) já foi alocada para deduções                                                                                                    |                                                                                                    |
| Detalhe | 223 | NFTS nº <(Número da NFTS informada no arquivo>) já foi alocada para deduções                                                                                                    |                                                                                                    |
| Detalhe | 224 | RMD nº <(Número do RMD informado no arquivo>) já foi alocado para deduções                                                                                                    |                                                                                                    |
| Detalhe | 225 | NFS-e nº <(Número da NFS-e informada no arquivo>)> emitida sem indicação do número de inscrição da obra                                                                                 | Para NFS-e emitidas a partir de T1                                                                                                    |
| Detalhe | 226 | NFTS nº <(Número da NFS-e informada no arquivo>)> emitida sem indicação do número de inscrição da obra                                                                                  | Para NFTS emitidas a partir de T1                                                                                                    |
| Detalhe | 227 | NFS-e nº <(Número da NFS-e informada no arquivo>)> emitida com código de serviço que não<br>corresponde a subempreitadas dedutíveis da base de cálculo dos serviços de construção civil |                                                                                                    |
| Detalhe | 228 | NFTS nº <(Número da NFS-e informada no arquivo>)> emitida com código de serviço que não<br>corresponde a subempreitadas dedutíveis da base de cálculo dos serviços de construção civil  |                                                                                                    |
| Detalhe | 229 | Valor alocado como dedução é maior que o valor total da nota                                                                                                    |                                                                                                    |
| Detalhe | 230 | NFS-e nº <(Número da NFS-e informada no arquivo>) não foi alocada para deduções                                                                                                    | Situação do documento fiscal informado como "E -<br>Exclusão", mas o documento fiscal nunca foi selecionado<br>para alocação em deduções. |
| Detalhe | 231 | NFTS nº <(Número da NFTS informada no arquivo>) não foi alocada para deduções                                                                                                    | Situação do documento fiscal informado como "E -<br>Exclusão", mas o documento fiscal nunca foi selecionado<br>para alocação em deduções. |
| Detalhe | 232 | RMD nº <(Número do RMD informado no arquivo>) não foi alocado para deduções                                                                                                    | Situação do documento fiscal informado como "E -<br>Exclusão", mas o documento fiscal nunca foi selecionado<br>para alocação em deduções. |
| Detalhe | 233 | NFS-e nº <(Número da NFS-e informada no arquivo>) foi rejeitada pelo tomador de serviços e não pode ser alocada para deduções                                                           |                                                                                                    |
| Detalhe | 234 | Registro tipo Y possui caracteres adicionais não esperados                                                                                                    |                                                                                                    |
| Detalhe | 235 | ALERTA – Dedução referente a consórcios não é esperada para o Tipo de Registro de Dedução<br>"2 - NFTS". Operação sujeita a fiscalização.                                               |                                                                                                    |
| Detalhe | 236 | Código de Verificação de NFS-e ou NFTS Inválido.                                                                                                    |                                                                                                    |
| Detalhe | 237 | Não é permitido selecionar RMD criado por outro contribuinte. Vedado preenchimento do campo<br>"Código de Verificação" quando utilizado o Ripo de Registro de Dedução "3 - RMD".        |                                                                                                    |
| Rodapé  | 901 | Tipo de registro incorreto                                                                                                    |                                                                                                    |

| Rodapé  | 902 | Número de linhas de detalhe ( <número de="" detalhe="" informadas="" linhas="" no="" rodapé="">) não confere com o número de notas enviadas (<número arquivo="" de="" detalhe="" linhas="" no="" presentes="">)</número></número> |  |
|---------|-----|----------------------------------------------------------------------------------------------------|--|
| Rodapé  | 903 | Número de linhas de detalhe inválido                                                                                                    |  |
| Rodapé  | 904 | Somatória do valor total das deduções inválido                                                                                                    |  |
| Rodapé  | 905 | Somatória do valor total das deduções ( <valor informado="" no="" rodapé="">) não confere com o enviado (<somatório arquivo="" das="" deduções="" do="" no="" presentes="" total="" valor="">)</somatório></valor>                |  |
| Rodapé  | 906 | Registro tipo Z (rodapé) não foi encontrado no final do arquivo                                                                                                    |  |
| Rodapé  | 907 | Registro tipo Z possui caracteres adicionais não esperados                                                                                                    |  |
| Rodapé  | 908 | Todas as linhas abaixo do rodapé foram ignoradas.                                                                                                    |  |
| Detalhe | 701 | Tipo de registro incorreto                                                                                                    |  |
| Detalhe | 702 | Arquivo sem linhas de detalhe (Tipo de registro 7)                                                                                                    |  |
| Detalhe | 703 | Número de erros excedeu o máximo permitido                                                                                                    |  |
| Detalhe | 704 | Número de documento fiscal inválido                                                                                                    |  |
| Detalhe | 705 | Número de documento fiscal não informado                                                                                                    |  |
| Detalhe | 706 | Indicador de situação do documento fiscal não informado                                                                                                    |  |
| Detalhe | 707 | Indicador de situação do documento fiscal inválido                                                                                                    |  |
| Detalhe | 708 | RMD não poderá ser cancelada pois foi selecionada na deducão de materiais                                                                                                    |  |
| Detalhe | 709 | RMD já foi cancelada                                                                                                    |  |
| Detalhe | 710 | Chave de acesso inválida                                                                                                    |  |
| Detalhe | 711 | Data de emissão do documento fiscal não está compreendida entre {0} e {1} conforme especificado no cabeçalho do arquivo                                                                                                    |  |
| Detalhe | 712 | CNPJ do fornecedor inválido                                                                                                    |  |
| Detalhe | 713 | UF do fornecedor inválida                                                                                                    |  |
| Detalhe | 714 | UF do fornecedor não informada                                                                                                    |  |
| Detalhe | 715 | Documento fiscal já declarado pelo prestador de serviços na RMD nº {0}                                                                                                    |  |
| Detalhe | 716 | Documento fiscal em duplicidade no arquivo enviado                                                                                                    |  |
| Detalhe | 717 | Modelo do documento fiscal inválido                                                                                                    |  |
| Detalhe | 718 | Série do documento fiscal inválida                                                                                                    |  |
| Detalhe | 719 | Número de inscrição da obra não informado                                                                                                    |  |
| Detalhe | 720 | Número de inscrição da obra não existe                                                                                                    |  |
| Detalhe | 721 | Número de inscrição da obra cancelado                                                                                                    |  |
| Detalhe | 722 | Número de inscrição da obra inválido                                                                                                    |  |
| Detalhe | 723 | Data de emissão não pode ser inferior a {0}                                                                                                    |  |
| Detalhe | 724 | Data de emissão não pode ser posterior à data atual                                                                                                    |  |
| Detalhe | 725 | Data de emissão inválida                                                                                                    |  |
| Detalhe | 726 | Data de emissão não informada                                                                                                    |  |
| Detalhe | 727 | Valor total dos produtos inválido                                                                                                    |  |
| Detalhe | 728 | Valor total dos produtos deve ser superior a R\$ 0,00 (zero)                                                                                                    |  |
| Detalhe | 729 | Valor a ser alocado para deduções inválido                                                                                                    |  |
| Detalhe | 730 | Valor a ser alocado para deduções não pode ser superior ao valor total dos produtos                                                                                                    |  |
| Detalhe | 731 | Valor a ser alocado para deduções deve ser superior a R\$ 0,00 (zero)                                                                                                    |  |
| Detalhe | 732 | Código Fiscal de Operações e Prestações - CFOP inválido                                                                                                    |  |
| Detalhe | 733 | Registro tipo 7 possui caracteres adicionais não esperados                                                                                                    |  |
| Detalhe | 734 | Registro de materiais dedutíveis não cadastrado para ser cancelado                                                                                                    |  |

| Detalhe | 800 | Arquivo inválido.                                                              |  |
|---------|-----|--------------------------------------------------------------------------------|--|
| Detalhe | 801 | CNPJ do emitente inválido.                                                     |  |
| Detalhe | 802 | Razão Social do emitente inválida.                                             |  |
| Detalhe | 803 | UF do emitente inválida.                                                       |  |
| Detalhe | 804 | Chave de acesso inválida.                                                      |  |
| Detalhe | 805 | Data de emissão inválida.                                                      |  |
| Detalhe | 806 | Valor total dos produtos inválido.                                             |  |
| Detalhe | 807 | Número do documento fiscal inválido.                                           |  |
| Detalhe | 808 | Modelo do documento fiscal inválido.                                           |  |
| Detalhe | 809 | Série do documento fiscal inválida.                                            |  |
| Detalhe | 810 | Documento fiscal já declarado pelo prestador de serviços no RMD nº {0}.        |  |
| Detalhe | 811 | CNPJ do destinatário não é o do declarante.                                    |  |
| Detalhe | 812 | Arquivos selecionados ({0}) maior que o permitido ({1}).                       |  |
| Detalhe | 813 | Selecione apenas XML de até {0} KB de tamanho, {1} excede(m) o tamanho máximo. |  |
| Detalhe | 814 | Documento fiscal em duplicidade nos arquivos selecionados.                     |  |
| Rodapé  | 909 | Registro tipo 9 possui caracteres adicionais não esperados                     |  |
| Rodapé  | 910 | Todas as linhas abaixo do rodapé foram ignoradas.                              |  |

### 5.4. Alteração de encapsulamento vinculado a uma NFS-e

Mesmo um encapsulamento já utilizado para dedução (vinculado a uma NFS-e de empreitada) pode ser alterado, de acordo com as seguintes regras:

- Caso haja alteração do valor total do encapsulamento: A NFS-e a que estava vinculado o encapsulamento precisará ser substituída, no momento da alteração do conteúdo do encapsulamento, respeitadas as regras de substituição de NFS-e. Em outras palavras, a NFS-e antiga será cancelada e a nova NFS-e será emitida, com dedução constituída pelo novo encapsulamento. Haverá também a criação de um encapsulamento histórico, a fim de registrar o conteúdo apresentado pelo encapsulamento antes de sua alteração.

- Caso não haja alteração do valor total do encapsulamento: Não ocorrerá substituição da NFS-e de empreitada. Haverá apenas a criação de um encapsulamento histórico para consulta.

<u>Atenção:</u> A alteração do conteúdo de um encapsulamento já vinculado a NFS-e de empreitada com mudança do valor total de deduções só será permitida se for possível substituir a NFS-e de empreitada. Caso contrário, o sistema impedirá a alteração do encapsulamento.

Para verificar as ocorrências que impedem a substituição de NFS-e, consulte o Manual do Sistema da Nota Fiscal de Serviços Eletrônica – Acesso ao Sistema para Pessoa Jurídica.

#### 6. Consulta de deduções AMBIENTE RESTRITO Consulta repositório de deduções Início Contribuinte Configurações do Perfil Opção Simples Nacional ۲ Emissão de NFS-e Pesquisa no repositório (?) Aceite/Rejeição de NFS-e Substituição de NFS-e Data do fato gerador CNPJ prestador/fornecedor 🗸 Número de obra CCM prestador Guias de Pagamento a Consulta de Notas Núm. nota ou registro Tipo de registro Situação do registro Meus Créditos Todos ~ Todas < Informe Rendimentos Talão Fiscal Eletrônico Situação do encapsulamento Número do encapsulamento Apelido encapsulamento Todas 🗸 Calendário de Emissão Exportação de NFS-e Envio de RPS em Lote Consultar Apuração Construção Civil b Gerenciamento de Usuários Mensagens Recebidas Gestão de Dívidas Emissão de NFTS Substituição de NFTS Envio de NFTS em Lote Exportação de NFTS Reclamações/Denúncias Declaração de Cupons Consulta de Cupons

Para realizar a consulta de deduções, deve-se informar pelo menos um dos filtros a seguir:

- Número da obra;
- Data inicial e final do fato gerador;
- Número do encapsulamento;
- Apelido do encapsulamento;
- Situação do encapsulamento.

Esta consulta irá mostrar as deduções (NFS-e, NFTS e RMD) que estão disponíveis para integrar um encapsulamento, e também as indisponíveis (documento cancelado, rejeitado ou já encapsulado). No caso de a dedução já ter sido utilizada, também será apresentado o número do encapsulamento.

| NFS-e Recebidas |              |                       |                   |             |                 |                      |                             |
|-----------------|--------------|-----------------------|-------------------|-------------|-----------------|----------------------|-----------------------------|
| No. da obra     | No.<br>NFS-e | Prestador de serviços | Código<br>serviço | Valor (R\$) | Data<br>emissão | Data do fato gerador | Situação/<br>Encapsulamento |
| 2020/000000-0   | 00000001     |                       | 01058             | 14.000,00   | 11/05/2016      | 11/05/2016           | Encapsulado<br>(0000000183) |

|               |             |                       | NFTS              |             |                 |                         |                             |
|---------------|-------------|-----------------------|-------------------|-------------|-----------------|-------------------------|-----------------------------|
| No. da Obra   | No.<br>NFTS | Prestador de serviços | Código<br>serviço | Valor (R\$) | Data<br>emissão | Data do fato<br>gerador | Situação/<br>Encapsulamento |
| 2020/000000-0 | 00000001    |                       | 01015             | 15.000,00   | 11/05/2016      | 05/05/2016              | Encapsulado<br>(000000183)  |

|               | RMD        |                                              |        |       |        |                     |                             |                 |                            |                             |
|---------------|------------|----------------------------------------------|--------|-------|--------|---------------------|-----------------------------|-----------------|----------------------------|-----------------------------|
| No. da obra   | No.<br>RMD | Emitente da Nota<br>Fiscal de<br>Mercadorias | Modelo | Série | Número | Valor nota<br>(R\$) | Valor<br>dedutível<br>(R\$) | Data<br>emissão | Data do<br>fato<br>gerador | Situação/<br>Encapsulamento |
| 2020/000000-0 | 1          |                                              | 55     | 1     | 4      |                     |                             |                 |                            | Encapsulado<br>(Lista)      |

### 7. Consulta de encapsulamentos

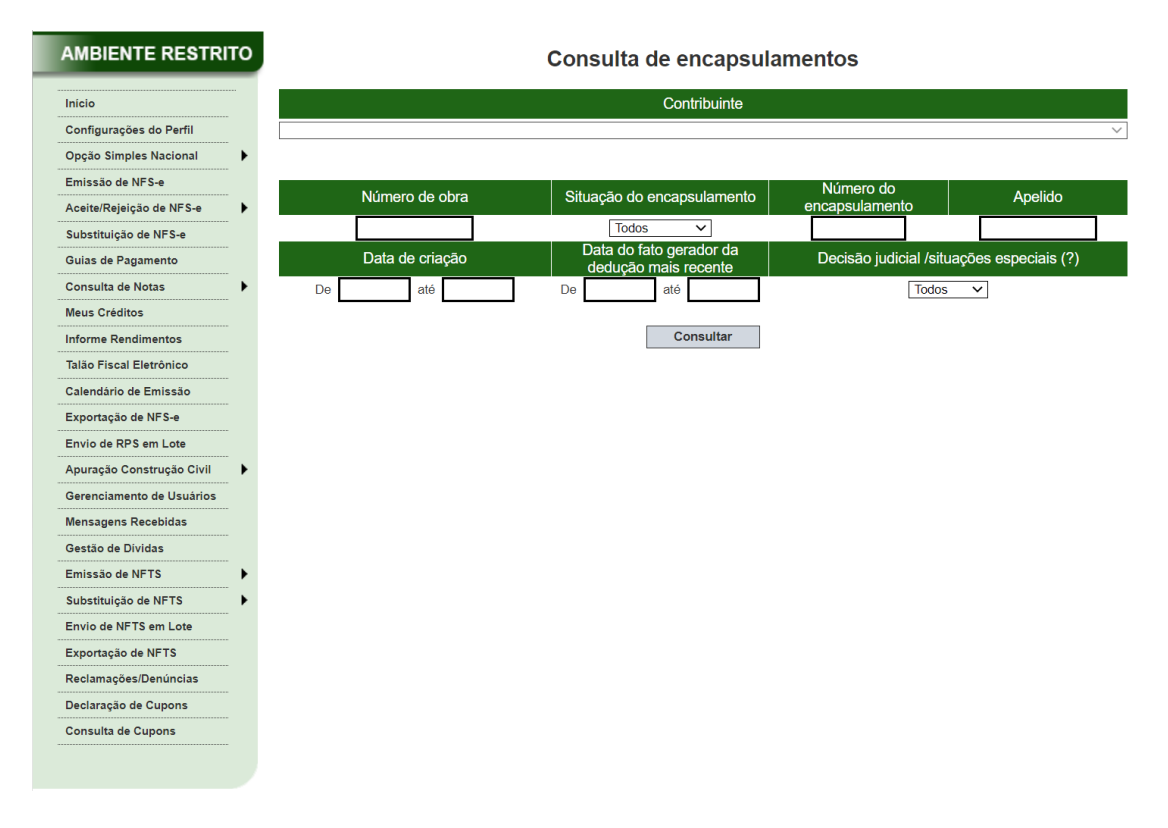

A pesquisa de encapsulamento irá mostrar todos os encapsulamentos e seus respectivos status:

Consulta de encapsulamentos

|                        |                                                                                                    |                                                                                                    | Contr                                                                                                    | ibuinte                                                                                       |                                                                                                    |                                                                                           |                                                                                                    |                                                                                                    |
|------------------------|----------------------------------------------------------------------------------------------------|----------------------------------------------------------------------------------------------------|----------------------------------------------------------------------------------------------------|-----------------------------------------------------------------------------------------------|----------------------------------------------------------------------------------------------------|-------------------------------------------------------------------------------------------|----------------------------------------------------------------------------------------------------|----------------------------------------------------------------------------------------------------|
|                        |                                                                                                    |                                                                                                    |                                                                                                    |                                                                                               |                                                                                                    |                                                                                           |                                                                                                    | $\sim$                                                                                                    |
|                        |                                                                                                    |                                                                                                    |                                                                                                    |                                                                                               |                                                                                                    |                                                                                           |                                                                                                    |                                                                                                    |
|                        | Número de obra                                                                                                    | Site                                                                                                    | uação do encapsi                                                                                                    | ulamento                                                                                      | Número do<br>encapsulame                                                                           | nto                                                                                       | Apelido                                                                                                    |                                                                                                    |
|                        |                                                                                                    |                                                                                                    | Todos                                                                                                    | ~                                                                                             |                                                                                                    |                                                                                           |                                                                                                    |                                                                                                    |
| Ì                      | Data de criação                                                                                                    |                                                                                                    | Data do fato gera<br>dedução mais re                                                                                                    | dor da<br>cente                                                                               | Decisão juc                                                                                        | dicial /situ                                                                              | ações especiais                                                                                                    | (?)                                                                                                    |
| De                     | até                                                                                                    | De                                                                                                    | até                                                                                                    |                                                                                               |                                                                                                    | Todos                                                                                     | ~                                                                                                    |                                                                                                    |
|                        |                                                                                                    |                                                                                                    |                                                                                                    |                                                                                               |                                                                                                    |                                                                                           |                                                                                                    |                                                                                                    |
|                        |                                                                                                    |                                                                                                    | -                                                                                                    |                                                                                               |                                                                                                    |                                                                                           |                                                                                                    |                                                                                                    |
|                        |                                                                                                    |                                                                                                    | Cons                                                                                                    | sultar                                                                                        |                                                                                                    |                                                                                           |                                                                                                    |                                                                                                    |
|                        |                                                                                                    |                                                                                                    |                                                                                                    |                                                                                               |                                                                                                    |                                                                                           |                                                                                                    |                                                                                                    |
|                        |                                                                                                    |                                                                                                    |                                                                                                    |                                                                                               |                                                                                                    |                                                                                           |                                                                                                    |                                                                                                    |
| 100450                 | 7 9 0 10                                                                                                    |                                                                                                    |                                                                                                    |                                                                                               |                                                                                                    |                                                                                           |                                                                                                    |                                                                                                    |
| 123456                 | 5 7 8 9 10                                                                                                    |                                                                                                    |                                                                                                    |                                                                                               | Decisão                                                                                            |                                                                                           |                                                                                                    |                                                                                                    |
| 1 2 3 4 5 6<br>Apelido | 7 8 9 10<br>Número<br>encapsulamento                                                                                                    | Número obra                                                                                                    | Data e hora de<br>criação/alteração                                                                                                    | Quantidade<br>registros                                                                       | Decisão<br>judicial/situações<br>especiais                                                         | Valor<br>(R\$)                                                                            | Situação do<br>encapsulamento                                                                                                    |                                                                                                    |
| 1 2 3 4 5 6<br>Apelido | 7 8 9 10<br>Número<br>encapsulamento<br>0000002321                                                                                                    | Número obra<br>2020/0000000-0                                                                                                    | Data e hora de<br>criação/alteração<br>02/03/2017 15:33                                                                                                    | Quantidade<br>registros<br>3                                                                  | Decisão<br>judicial/situações<br>especiais<br>Não                                                  | Valor<br>(R\$)<br>30.500,00                                                               | Situação do<br>encapsulamento<br>Disponível                                                                                                    | Visualiza                                                                                                    |
| 1 2 3 4 5 6<br>Apelido | 5 7 8 9 10           Número<br>encapsulamento           0000002321           0000002195                                                                                                    | Número obra<br>2020/0000000-0<br>2020/0000000-0                                                                                                    | Data e hora de<br>criação/alteração<br>02/03/2017 15:33<br>06/02/2017 11:33                                                                                                    | Quantidade<br>registros<br>3<br>6                                                             | Decisão<br>judicial/situações<br>especiais<br>Não<br>Não                                           | Valor<br>(R\$)<br>30.500,00<br>4.999,00                                                   | Situação do<br>encapsulamento<br>Disponível<br>Utilizado<br>NF (00001021)                                                                                      | <u>Visualiza</u><br>Visualiza                                                                                     |
| 1 2 3 4 5 6<br>Apelido | Número<br>encapsulamento           0000002321           0000002195           0000002195           Versão: 002                                                                                                    | Número obra<br>2020/0000000-0<br>2020/000000-0<br>2020/000000-0                                                                                      | Data e hora de<br>criação/alteração<br>02/03/2017 15:33<br>06/02/2017 11:33<br>21/02/2017 15:41                                                                                 | Quantidade<br>registros<br>3<br>6                                                             | Decisão<br>judicial/situações<br>especiais<br>Não<br>Não<br>Não                                    | Valor<br>(R\$)<br>30.500,00<br>4.999,00<br>0,00                                           | Situação do<br>encapsulamento<br>Disponível<br>Utilizado<br>NF (00001021)<br>Histórico<br>NF (00001020)                                                        | <u>Visualiza</u><br>Visualiza<br>Visualiza                                                                        |
| 1 2 3 4 5 6<br>Apelido | 0         7         8         9         10            Número<br>encapsulamento<br>0000002321         0000002321         0000002195           0000002195         Versão: 002         0000002195           Versão: 002         0000002195         Versão: 002                                                                                           | Número obra<br>2020/0000000-0<br>2020/0000000-0<br>2020/000000-0<br>2020/0000000-0                                                                   | Data e hora de<br>criação/alteração<br>02/03/2017 15:33<br>06/02/2017 11:33<br>21/02/2017 15:41<br>21/02/2017 15:39                                                             | Quantidade<br>registros<br>3<br>6<br>-                                                        | Decisão<br>judicial/situações<br>especiais<br>Não<br>Não<br>Não<br>Sim                             | Valor<br>(R\$)<br>30.500,000<br>4.999,00<br>0,00<br>500,00                                | Situação do<br>encapsulamento<br>Disponível<br>Utilizado<br>NF (00001021)<br>Histórico<br>NF (00001020)                                                        | <u>Visualiza</u><br>Visualiza<br>Visualiza<br>Visualiza                                                           |
| 1 2 3 4 5 6<br>Apelido | 3 7 8 9 10           Número<br>encapsulamento           0000002321           0000002195           0000002195           Versão: 002           0000002195           Versão: 001           0000002195           0000002195           0000002195           0000002195                                                                                     | Número obra<br>2020/0000000-0<br>2020/000000-0<br>2020/000000-0<br>2020/000000-0<br>2020/000000-0                                                    | Data e hora de<br>criação/alteração<br>02/03/2017 15:33<br>06/02/2017 11:33<br>21/02/2017 15:41<br>21/02/2017 15:39<br>06/02/2017 11:33                                         | Quantidade<br>registros<br>3<br>6<br>-<br>-                                                   | Decisão<br>judicial/situações<br>especiais<br>Não<br>Não<br>Não<br>Sim<br>Sim                      | Valor<br>(R\$)<br>30.500,000<br>4.999,00<br>0,00<br>500,00                                | Situação do<br>encapsulamento<br>Disponível<br>Utilizado<br>NF (00001021)<br>Histórico<br>NF (00001020)<br>Filstórico<br>NF (00001020)<br>Cancelado            | Visualiza<br>Visualiza<br>Visualiza<br>Visualiza<br>Visualiza                                                     |
| 1 2 3 4 5 6<br>Apelido | 7         8         9         10            Número<br>encapsulamento         0000002321         0000002395           0000002195         Versão: 002         0000002195           Versão: 001         0000002195         Versão: 001           0000002193         0000002193         0000002193                                                        | Número obra<br>2020/0000000-0<br>2020/000000-0<br>2020/000000-0<br>2020/000000-0<br>2020/000000-0<br>2020/000000-0                                   | Data e hora de<br>criação/alteração<br>02/03/2017 15:33<br>06/02/2017 11:33<br>21/02/2017 15:39<br>06/02/2017 11:33<br>06/12/2017 11:33                                         | Quantidade<br>registros<br>3<br>6<br>-<br>-<br>-<br>-                                         | Decisão<br>judicial/situações<br>especiais<br>Não<br>Não<br>Sim<br>Sim<br>Sim                      | Valor<br>(R\$)<br>30.500,000<br>4.999,00<br>0,00<br>500,00<br>500,00<br>500,00            | Situação do<br>encapsulamento<br>Disponível<br>Utilizado<br>NF (00001021)<br>Histórico<br>NF (00001020)<br>Cancelado<br>Disponível                             | Visualiza<br>Visualiza<br>Visualiza<br>Visualiza<br>Visualiza<br>Visualiza                                        |
| 1 2 3 4 5 6<br>Apelido | 3 7 8 9 10           Número<br>encapsulamento           0000002321           0000002195           Versão: 002           0000002195           Versão: 001           0000002194           0000002193           0000002194           0000002193                                                                                                    | Número obra<br>2020/000000-0<br>2020/000000-0<br>2020/000000-0<br>2020/000000-0<br>2020/000000-0<br>2020/000000-0                                    | Data e hora de<br>criação/alteração<br>02/03/2017 15:33<br>06/02/2017 11:33<br>21/02/2017 15:41<br>21/02/2017 11:33<br>06/12/2017 11:33<br>06/12/2017 11:33                     | Quantidade<br>registros<br>3<br>6<br>-<br>-<br>-<br>-<br>-                                    | Decisão<br>judicial/situações<br>especiais<br>Não<br>Não<br>Sim<br>Sim<br>Sim<br>Sim               | Valor<br>(R\$)<br>30.500,000<br>4.999,00<br>0,00<br>500,00<br>500,00<br>500,00            | Situação do<br>encapsulamento<br>Utilizado<br>NF (00001021)<br>Histórico<br>NF (00001020)<br>Cancelado<br>Disponível<br>Disponível                             | Visualiza<br>Visualiza<br>Visualiza<br>Visualiza<br>Visualiza<br>Visualiza<br>Visualiza                           |
| 1 2 3 4 5 6<br>Apelido | 3 7 8 9 10           Número<br>encapsulamento           0000002321           0000002195           Versão: 002           0000002195           Versão: 001           0000002195           0000002195           0000002195           0000002194           0000002193           0000002193           0000002193           0000002193           0000002193 | Número obra<br>2020/0000000-0<br>2020/000000-0<br>2020/000000-0<br>2020/000000-0<br>2020/000000-0<br>2020/000000-0<br>2020/000000-0                  | Data e hora de<br>críação/alteração<br>02/03/2017 15:33<br>06/02/2017 11:33<br>21/02/2017 15:39<br>06/02/2017 11:33<br>06/12/2017 11:33<br>06/12/2017 11:33                     | Quantidade<br>registros<br>3<br>6<br>-<br>-<br>-<br>-<br>-<br>-<br>-<br>-<br>-                | Decisão<br>judicial/situações<br>especials<br>Não<br>Não<br>Sim<br>Sim<br>Sim<br>Sim<br>Sim        | Valor<br>(R\$)<br>30.500,00<br>4.999,00<br>0,00<br>500,00<br>500,00<br>500,00<br>500,00   | Situação do<br>encapsulamento<br>Disponível<br>Utilizado<br>NF (00001021)<br>Histórico<br>NF (00001020)<br>Cancelado<br>Disponível<br>Disponível               | Visualiza<br>Visualiza<br>Visualiza<br>Visualiza<br>Visualiza<br>Visualiza<br>Visualiza                           |
| 1 2 3 4 5 6            | Número<br>encapsulamento           0000002321           0000002195           Versão: 002           0000002195           Versão: 001           0000002193           0000002193           0000002192           0000002193           0000002194           0000002193           0000002194           0000002192           0000002193                      | Número obra<br>2020/0000000-0<br>2020/000000-0<br>2020/000000-0<br>2020/000000-0<br>2020/000000-0<br>2020/000000-0<br>2020/000000-0<br>2020/000000-0 | Data e hora de<br>criação/alteração<br>02/03/2017 15:33<br>06/02/2017 11:33<br>21/02/2017 15:41<br>21/02/2017 15:39<br>06/02/2017 11:33<br>06/12/2017 11:33<br>06/12/2017 11:33 | Quantidade<br>registros<br>3<br>6<br>-<br>-<br>-<br>-<br>-<br>-<br>-<br>-<br>-<br>-<br>-<br>- | Decisão<br>judicial/situações<br>especiais<br>Não<br>Não<br>Sim<br>Sim<br>Sim<br>Sim<br>Sim<br>Sim | Valor<br>(R\$)<br>30.500,00<br>4.999,00<br>500,00<br>500,00<br>500,00<br>500,00<br>500,00 | Situação do<br>encapsulamento<br>Disponível<br>Utilizado<br>NF (00001021)<br>Histórico<br>NF (00001020)<br>Cancelado<br>Disponível<br>Disponível<br>Disponível | Visualiza<br>Visualiza<br>Visualiza<br>Visualiza<br>Visualiza<br>Visualiza<br>Visualiza<br>Visualiza<br>Visualiza |

O encapsulamento pode apresentar uma das seguintes situações: disponível, cancelado, utilizado ou histórico.

O encapsulamento histórico serve como memorial para descrever o conteúdo do encapsulamento imediatamente antes de uma das seguintes ocorrências:

- Cancelamento da NFS-e da empreitada a que o encapsulamento se encontrava vinculado.
- Substituição da NFS-e da empreitada a que o encapsulamento se encontrava vinculado.

• Alteração do conteúdo do encapsulamento, quando vinculado a NFS-e de empreitada, com alteração do valor total de deduções, e consequente substituição da NFS-e de empreitada a que se encontrava vinculado.

• Alteração do conteúdo do encapsulamento, quando vinculado a NFS-e de empreitada, sem alteração do valor total de deduções.

Ao clicar em visualizar, é possível obter mais detalhes de cada encapsulamento:

Consulta de encapsulamentos

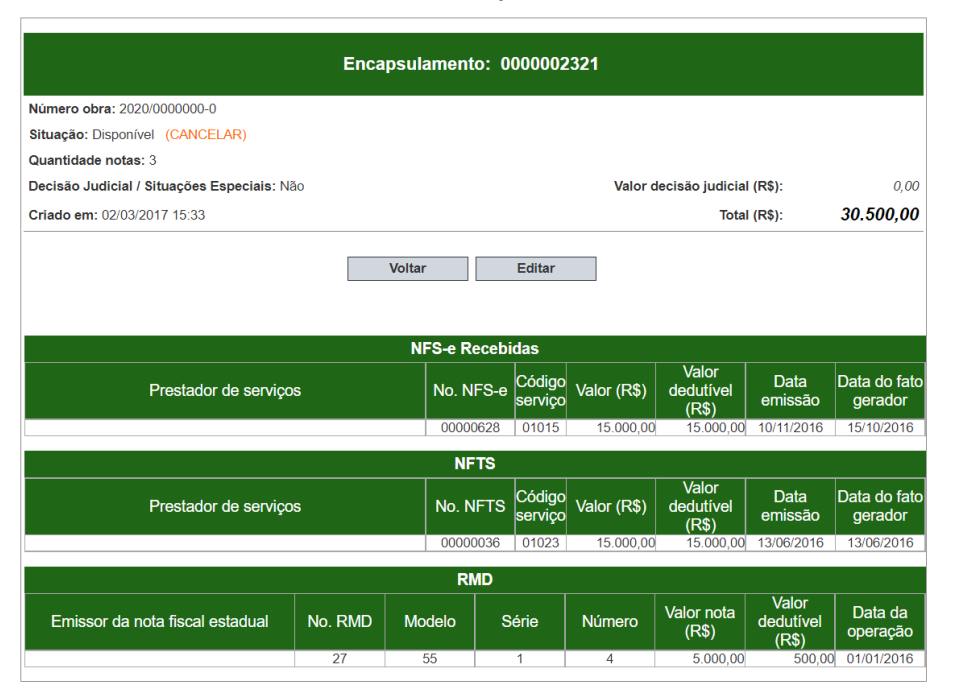

### 8. Consulta de notas de empreitada e deduções encapsuladas

A consulta de notas de empreita e deduções encapsuladas apresenta abas para escolha de colunas, ordenação de colunas e filtros de pesquisa: Consulta empreitadas e deduções encapsuladas

> Consulta NFS-e de empreitada e deduções encapsuladas (?) Selecione o tipo de relatório desejado: O Nenhum (Retira todas as seleções para escolha livre dos campos) O Resumido (Somente campos essenciais para visualizar a NFS-e de empreitada e as deduções vinc Padrão (Apresenta informações adicionais a respeito da empreitada.) O Completo (Apresenta todos os campos disponi Coluna Caso necessário acrescentar ou remover campos, escolha-os abaixo: (Selecionar todos) ✓ Número nota (Número da NES-e de empreitada ) Z Data emissão NFS-e de empreitada (Data emissão de NFS-e de empreitada.) Z Data fato gerador de NFS-e de empreitada (Data de fato gerador de NFS-e de empreitada.) Código de serviço da empreitada (Código de serviço da empreitada.) Valor total do servico de NFS-e de empreitada (Valor total do servico de NFS-e de empreitada.) Matrícula Obra (Número da inscrição da obra.) Vúmero encapsulamento (Número do encapsulamento de notas dedudoras.) Z Decisão judicial/Situações especiais (Caso o encapsulamento seja marcado com \Decisão Judicial/Situações espe Prestador serviços/Emissor nota fiscal (Prestador de Serviços / Emissor de Nota Fiscal Estadual de Mercadorias (CCM, Ordem Consórcio (CCM, CNPJ e Nome) (Consórcio (CCM, CNPJ e Nome).) ✓ Tipo registro (Tipo de registro (NFS-e, NFTS ou RMD).) CCM registro (CCM da nota de subempreitada.) Vúmero registro (Número da nota de subemp preitada.) Data fato gerador (Data do fato gerador.) ☑ Data Emissão (Data de emissão de NFS-e ou NFTS/ Data de criação de RMD.) Código de serviço (Código de serviço da nota.) Valor total do serviço ou da nota (Valor total do serviço ou da nota.) Valor alocado para deduções (Valor alocado para deduções.) Nº documento original (Número do documento original.) Filtros O Modelo (Modelo da emissão de nota fiscal de mercadoria.) Série (Série da nota.) CFOP (CFOP.) Chave acesso (Chave de acesso da nota fiscal de merca Selecionar ordenação >>

### Consulta empreitadas e deduções encapsuladas Contribuinte

|         | Consulta NFS-e de empreitada e deduções encapsuladas (?) |  |  |  |  |  |  |  |  |
|---------|----------------------------------------------------------|--|--|--|--|--|--|--|--|
| Coluna  | Selecione os campos que deseja ordenar (Opcional).       |  |  |  |  |  |  |  |  |
| Ordem   |                                                          |  |  |  |  |  |  |  |  |
| Filtros | Remover Selecionar colunas << Preencher filtros >>       |  |  |  |  |  |  |  |  |

Consulta empreitadas e deduções encapsuladas

|         | Contribuin                                                                  | te                                     |                           |
|---------|-----------------------------------------------------------------------------|----------------------------------------|---------------------------|
|         |                                                                             |                                        | $\vee$                    |
|         |                                                                             |                                        |                           |
|         | Consulta NFS-e de empreitada e d                                            | eduções encapsuladas (?)               |                           |
| Coluna  | № inscrição obra                                                            | Data da empreitada (fato gerador)<br>a | Nº da NFS-e de empreitada |
| Ordem   | Encapsulamento possui<br>Decisão Judicial/Situações Especiais?<br>[Todos v] | Nº encapsulamento vinculado            |                           |
| Filtros | CNPJ subempreiteiro ou emitente de nota de mercadorias                      | CNPJ Consórcio                         | Tipo de dedução<br>Todos  |
|         |                                                                             | Selecionar ordenação <<                | CONSULTAR                 |

O campo "Data da empreitada (fato gerador)" é obrigatório. A diferença entre a data inicial e a data final deve ter até 60 dias.

Consulta empreitadas e deduções encapsuladas

|                  |                                            |                                                        |                                           |                                                             |                       |                              | Filtr                                          | DS                                               |                                           |                      |                    |                         |                            |                    |                            |                                                   |                       |
|------------------|--------------------------------------------|--------------------------------------------------------|-------------------------------------------|-------------------------------------------------------------|-----------------------|------------------------------|------------------------------------------------|--------------------------------------------------|-------------------------------------------|----------------------|--------------------|-------------------------|----------------------------|--------------------|----------------------------|---------------------------------------------------|-----------------------|
|                  |                                            | Nº Inscrição Ob                                        | ora                                       | Data da empreitada                                          | fato gerador)         | Decisão                      | Judicial                                       | Número encap                                     | sulamento                                 |                      | CNPJ sube          | empreiteiro             |                            | CNPJ C             | onsórcio                   |                                                   |                       |
|                  | Todos 01/11/2016 a 30/11/2016              |                                                        | /11/2016                                  | Tod                                                         | os                    | Todos                        |                                                |                                                  | Тос                                       | dos                  |                    | Tor                     | dos                        |                    |                            |                                                   |                       |
|                  |                                            |                                                        |                                           |                                                             |                       |                              | Tipo reg                                       | jistro                                           |                                           |                      |                    |                         |                            |                    |                            |                                                   |                       |
|                  |                                            |                                                        |                                           |                                                             |                       |                              | Tode                                           | DS .                                             |                                           |                      |                    |                         |                            |                    |                            |                                                   |                       |
|                  |                                            |                                                        |                                           |                                                             |                       |                              | Exportar par                                   | a planilha                                       |                                           |                      |                    |                         |                            |                    |                            |                                                   |                       |
|                  |                                            |                                                        |                                           | Empreitadas (NFS-e                                          | )                     | Subempreitadas (NFS-         | -e) Sul                                        | bempreitadas (NFTS)                              |                                           | Materiais (RM        | 1D)                | Decis                   | ão judicial/Sit            | uações espec       | iais                       | Tota                                              | ıl deduç              |
|                  | Quanti                                     | dade (ocorrências (                                    | distintas):                               | 1                                                           |                       | 0                            | 1                                              |                                                  |                                           | 1                    |                    | 1                       |                            | 1                  |                            |                                                   | 2                     |
|                  |                                            | v                                                      | alor total:                               | 2.222,00                                                    | .222,00 0,00 1.000,00 |                              |                                                |                                                  | 100,00                                    |                      |                    | 10,0                    | 00                         |                    | 1                          | 1.100,00                                          |                       |
|                  |                                            |                                                        |                                           |                                                             |                       |                              |                                                |                                                  |                                           |                      |                    |                         |                            |                    |                            |                                                   |                       |
|                  |                                            |                                                        | 1                                         |                                                             |                       |                              | 1                                              |                                                  |                                           |                      |                    |                         |                            |                    | 1                          | 1/-1                                              |                       |
| úmero<br>ota (?) | Data emissão<br>NFS-e de<br>empreitada (?) | Data fato<br>gerador de NFS-<br>e de<br>empreitada (?) | Código de<br>serviço da<br>empreitada (?) | Valor total do<br>serviço de NFS-<br>e de<br>empreitada (?) | Matrícula<br>Obra (?) | Número<br>encapsulamento (?) | Decisão<br>judicial/Situações<br>especiais (?) | Prestador<br>serviços/Emissor<br>nota fiscal (?) | Consórcio<br>(CCM,<br>CNPJ e<br>Nome) (?) | Tipo<br>registro (?) | CCM<br>registro (? | Número<br>) registro (? | Data fato<br>) gerador (?) | Data<br>Emissão (? | Código de<br>) serviço (?) | valor<br>total do<br>serviço<br>ou da<br>nota (2) | Valor ;<br>p<br>deduç |
|                  |                                            |                                                        |                                           |                                                             |                       |                              |                                                | CPF/CNPJ: NÃO                                    |                                           | NETS                 | 10000000           | 00000000                | 10/10/2016                 | 01/11/2016         | 01022                      | 1 000 00                                          | 1.0                   |
| 100226           | 01/11/2016                                 | 01/11/2016                                             | 01022                                     | 2 222 00                                                    | 2020/0000000-         | 000001222                    | Sim (6.000.00)                                 | INFORMADO                                        |                                           | NI IO                | 1000000            | 0000009                 | 10/10/2010                 | 01/11/2010         | 01025                      | 1.000,00                                          |                       |

Esta pesquisa irá retornar os dados da NFS-e de empreitada (colunas 1 a 5) e os dados das parcelas de dedução (colunas 6 a 15).

### 9. Consulta de NFS-e, NFTS e RMD não dedutíveis

Algumas notas e RMD não são passiveis de alocação para inclusão em encapsulamento:

- NFS-e ou NFTS Imunes
- NFS-e ou NFTS Isentas

- NFS-e ou NFTS Com código de serviço diverso dos descritos nos subitens 7.02, 7.04, 7.05, 7.15 da lista do

"caput" do artigo 1º do Decreto nº 53.151/2012 (consulte a **Tabela de códigos de serviço que permitem** indicação de Número de Inscrição da Obra e de Encapsulamento, na seção de anexos deste manual);

- NFS-e ou NFTS com prestador de serviços autônomo
- NFS-e ou NFTS Com tributação fora do município de São Paulo
- NFS-e ou NFTS referentes a exportação de serviços
- NFS-e, NFTS ou RMD cancelados
- NFS-e rejeitadas
- NFS-e ou NFTS sem indicação de número de obra e com data de emissão posterior a 01/02/2017

- NFS-e ou NFTS bloqueada para inclusão em encapsulamento (Exemplo: bloqueio mediante deferimento em processo administrativo de inexigibilidade de crédito tributário)

- NFS-e, NFTS ou RMD já incluído(a) em outro encapsulamento

Assim como na consulta de notas de empreita e deduções vinculadas, a consulta de documento não dedutíveis apresenta abas para escolha de colunas, ordenação de colunas e filtros de pesquisa:

Consulta NFS-e, NFTS e RMD não dedutíveis Contribuinte

|         | Pesquisa de NFS-e, NFTS e RMD não dedutíveis (?)                                                                                        |
|---------|----------------------------------------------------------------------------------------------------|
|         | Selecione o tipo de relatório desejado:                                                                                                 |
|         | Nenhum (Retira todas as seleções para escolha livre dos campos)                                                                         |
|         | O Resumido (Somente campos essenciais para visualizar a NFS-e de empreitada e as deduções vinculadas)                                   |
| Coluna  | Padrão (Apresenta informações adicionais a respeito da empreitada.)                                                                     |
|         | O Completo (Apresenta todos os campos disponíveis)                                                                                      |
|         | Caso necessário acrescentar ou remover campos, escolha-os abaixo: (Selecionar todos)                                                    |
|         | Número registro (Número da nota de subempreitada.)                                                                                      |
|         | ☑ Tipo registro (Tipo de registro (NFS-e, NFTS ou RMD).)                                                                                |
|         | Prestador serviços/Emissor nota fiscal (Prestador de Serviços / Emissor de Nota Fiscal Estadual de Mercadorias (CCM,<br>CNPJ e Norre).) |
|         | Z Data fato gerador (Data do fato gerador.)                                                                                             |
|         | Z Data Emissão (Data de emissão de NFS-e ou NFTS/ Data de criação de RMD.)                                                              |
| Ordem   | Código de serviço (Código de serviço da nota.)                                                                                          |
|         | Valor total do serviço ou da nota (Valor total do serviço ou da nota.)                                                                  |
|         | Valor alocado para deduções (Valor alocado para deduções.)                                                                              |
|         | Matrícula Obra (Número da inscrição da obra.)                                                                                           |
|         | Número encapsulamento (Número do encapsulamento de notas dedudoras.)                                                                    |
|         | Vúmero da NFS-e vinculada (Número da NFS-e de empreitada.)                                                                              |
|         | □ Nº documento original (Número do documento original.)                                                                                 |
|         | Modelo (Modelo da emissão de nota fiscal de mercadoria.)                                                                                |
| Filtroo | Série (Série da nota.)                                                                                                    |
| rittus  | CFOP (CFOP.)                                                                                                    |
|         | Chave acesso (Chave de acesso da nota fiscal de mercadoria)                                                                             |
|         | Situação (Situação da nota não dedutível.)                                                                                              |
|         | Selecionar ordenacão >                                                                                                    |

### Consulta NFS-e, NFTS e RMD não dedutíveis

|         | Contribuinte                                       |
|---------|----------------------------------------------------|
|         | V                                                  |
|         |                                                    |
|         | Pesquisa de NFS-e, NFTS e RMD não dedutíveis (?)   |
| Coluna  | Selecione os campos que deseja ordenar (Opcional). |
|         | Número registro   Incluir                          |
| Ordem   |                                                    |
| Filtros | Remover                                            |

### Consulta NFS-e, NFTS e RMD não dedutíveis

|         |                                                           | Contribuinte                 |                         |                      |
|---------|-----------------------------------------------------------|------------------------------|-------------------------|----------------------|
|         |                                                           |                              |                         | ~                    |
|         |                                                           |                              |                         |                      |
|         | Pesquisa de NFS                                           | S-e, NFTS e RMD não d        | ledutíveis (?)          |                      |
| Coluna  | CNPJ subempreiteiro ou emitente<br>de nota de mercadorias | Tipo do documento<br>Todos 🗸 | Nº do documento         | № documento original |
| Ordem   | Nº Inscrição obra                                         | Data fato gerador<br>a       |                         |                      |
| Filtros |                                                           |                              | Selecionar ordenação << | CONSULTAR            |

O campo "Data fato gerador" é obrigatório. A diferença entre a data inicial e a data final deve ter até 60 dias.

Após definir todos os parâmetros, clique em "Consultar".

Consulta NFS-e, NFTS e RMD não dedutíveis

|                        |                                                     |                                                          |                              |                     |                              |                                             | Filtros                            |                         |                              |                                  |                                                      |                                                                   |
|------------------------|-----------------------------------------------------|----------------------------------------------------------|------------------------------|---------------------|------------------------------|---------------------------------------------|------------------------------------|-------------------------|------------------------------|----------------------------------|------------------------------------------------------|-------------------------------------------------------------------|
| CNP                    | CNPJ subempreiteiro Tipo do documento Nº do documen |                                                          |                              | cumento             | nto N° do documento original |                                             |                                    | Nº Inscrição Obra       |                              | o gerador                        |                                                      |                                                                   |
|                        | Todos                                               |                                                          | Todos Todos Todos            |                     | odos                         | Todos                                       |                                    | 01/07/2016 a 30/07/2016 |                              |                                  |                                                      |                                                                   |
| Exportar para planilha |                                                     |                                                          |                              |                     |                              |                                             |                                    |                         |                              |                                  |                                                      |                                                                   |
|                        |                                                     |                                                          | Empreitadas (NF              | S-e) Su             | bempreitadas (I              | NFS-e)                                      | Subempreitadas (NFT)               | S) Materia              | is (RMD) Decis               | ão judicial/Situações            | especiais                                            | Total deduções                                                    |
| G                      | uantidade (oc                                       | orrências distintas):                                    | 0                            |                     | 1                            |                                             | 1                                  |                         | 1                            | 0                                |                                                      | 3                                                                 |
|                        |                                                     | Valor total:                                             | 0,00                         |                     | 100,00                       |                                             | 1.000,00                           | 1.0                     | 00,00                        | 0,00                             |                                                      | 2.100,00                                                          |
|                        |                                                     |                                                          |                              |                     |                              |                                             |                                    |                         |                              |                                  |                                                      |                                                                   |
|                        |                                                     |                                                          |                              |                     |                              |                                             |                                    |                         |                              |                                  |                                                      |                                                                   |
|                        |                                                     | Dreatedor                                                |                              | 1                   |                              | Velestetel de                               | 1                                  | 1                       |                              |                                  |                                                      |                                                                   |
| Número<br>registro (?) | Tipo<br>registro (?)                                | Prestador<br>serviços/Emissor n<br>fiscal (?)            | ota Data fato<br>gerador (?) | Data<br>Emissão (?) | Código de<br>serviço (?)     | valor total do<br>serviço ou da<br>nota (?) | Valor alocado para<br>deduções (?) | Matrícula<br>Obra (?)   | Número<br>encapsulamento (?) | Número da NFS-e<br>vinculada (?) | Situ                                                 | ação (?)                                                          |
| 0000035                | NFTS                                                | CNPJ: 00.000.000/000<br>CCM: 10000000<br>ENGENHARIA LTD  | 1-00<br>01/11/2015<br>A      | 26/07/2016          | 01015                        | 1.000,00                                    |                                    |                         |                              |                                  | Sem indicação do<br>obra, sendo que<br>ocorreu a par | número de inscrição da<br>a data de emissão<br>tir de 01/02/2017. |
| 00000790               | NFS-e                                               | CNPJ: 00.000.000/000<br>CCM: 10000000<br>ENGENHARIA LTD. | 1-00<br>25/07/2016<br>A      | 25/07/2016          | 01015                        | 100,00                                      |                                    |                         |                              |                                  | Sem indicação do<br>obra, sendo que<br>ocorreu a par | número de inscrição da<br>a data de emissão<br>tir de 01/02/2017. |
| 00000015               | RMD                                                 | CNPJ: 00.000.000/001<br>BRASIL S/A                       | 8-30 05/05/2016              | 06/07/2016          |                              | 1.000,00                                    | 10,00                              | 2020/0000000-0          | 1161                         | 92                               | RMD já                                               | encapsulado.                                                      |
|                        |                                                     |                                                          |                              |                     |                              |                                             |                                    |                         |                              |                                  |                                                      |                                                                   |

A pesquisa não irá retornar todas as notas não passíveis de dedução. Para se evitar um resultado de pesquisa muito grande, os seguintes documentos são ocultados da pesquisa:

- Notas com código de serviço diverso dos descritos nos subitens 7.02, 7.04, 7.05, 7.15 da lista do "caput" do artigo 1º do Decreto nº 53.151/2012;

- Notas emitidas por autônomo;

- Nota ou RMD cancelado.

### 10. Emissão de NFS-e com dedução

A indicação da dedução prevista no artigo 31 do Regulamento do ISS deve ser feita seguindo as seguintes etapas:

Primeiro, quando da emissão da NFS-e, deve-se escolher um código de serviço passível de dedução por encapsulamento (subitens 7.02, 7.04, 7.05 e 7.15 da lista do 'caput' do artigo 1º do regulamento. Consulte a **Tabela de códigos de serviço que permitem indicação de Número de Inscrição da Obra e de Encapsulamento**, na seção de anexos deste manual).

O campo para o preenchimento do número de obra será habilitado:

### NOTA FISCAL DE SERVIÇOS ELETRÔNICA - NFS-e

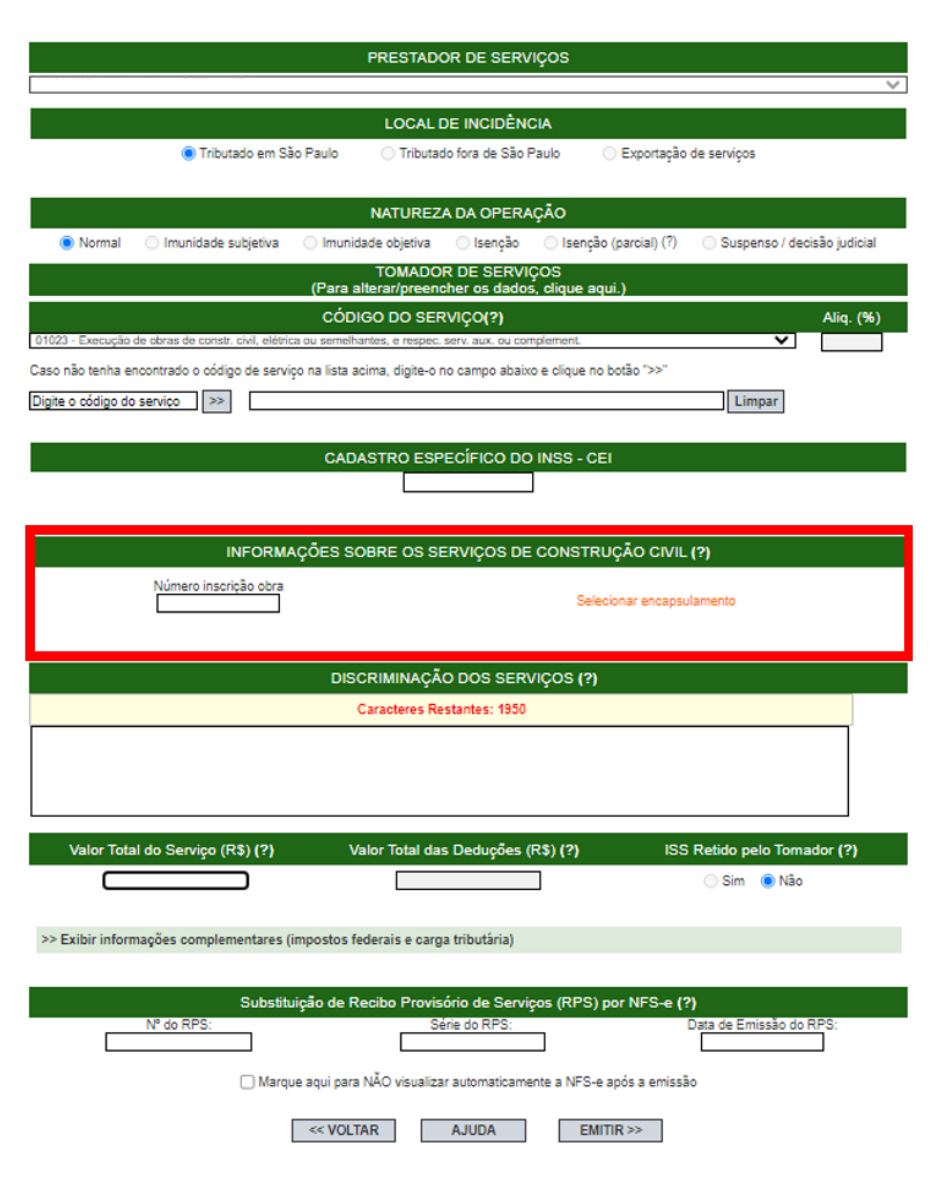

Para emitir uma NFS-e com dedução, deverá ser informado o Número de Inscrição da Obra, bem como escolher um encapsulamentos que possua o mesmo número de obra, mediante acionamento do link "Selecionar encapsulamento".

Alternativamente, o sistema permite que o usuário não preencha o número de obra no formulário de emissão de NFS-e, escolhendo diretamente o encapsulamento desejado, dentre diversos números de obra. Nesse caso, o sistema preencherá o campo "Número inscrição obra" com o número de obra que consta no encapsulamento escolhido.

Somente serão exibidos os encapsulamentos que ainda não foram vinculados a nenhuma NFS-e.

|         |                                                                        |                                                                  |                                     |                                      |                                         |                |                                                                         | <u>Fechar</u>                            |
|---------|------------------------------------------------------------------------|------------------------------------------------------------------|-------------------------------------|--------------------------------------|-----------------------------------------|----------------|-------------------------------------------------------------------------|------------------------------------------|
|         |                                                                        |                                                                  | Encap                               | sulamento                            | s                                       |                |                                                                         |                                          |
|         |                                                                        |                                                                  |                                     |                                      |                                         |                |                                                                         |                                          |
|         | Número de obra                                                         | 1                                                                | Situação do encap                   | sulamento                            | Número do encapsulamento                |                | Apelido                                                                 |                                          |
|         | 2020/0000000-0                                                         |                                                                  | Disponível                          | ~                                    |                                         |                |                                                                         |                                          |
|         | Data de criação                                                        |                                                                  | Data do fato gerador da<br>recente  | dedução mais                         | Decisão judicial /s                     | ituações (     | especiais (?)                                                           |                                          |
| De      | até                                                                    |                                                                  | De até                              |                                      | Tod                                     | os 🗸           |                                                                         |                                          |
|         |                                                                        |                                                                  |                                     |                                      |                                         |                |                                                                         |                                          |
|         |                                                                        |                                                                  |                                     |                                      |                                         |                |                                                                         |                                          |
|         |                                                                        |                                                                  |                                     | Consultar                            |                                         |                |                                                                         |                                          |
|         |                                                                        |                                                                  |                                     | Consultar                            |                                         |                |                                                                         |                                          |
|         | 26                                                                     |                                                                  |                                     | Consultar                            |                                         |                |                                                                         |                                          |
| Apelido | 26<br>Número<br>encapsulamento                                         | Número obra                                                      | Data e hora de<br>criação/alteração | Quantidade<br>registros              | Decisão judicial/situações<br>especiais | Valor<br>(R\$) | Situação do<br>encapsulamento                                           | D                                        |
| Apelido | 26<br>Número<br>encapsulamento<br>000000001                            | 0 Número obra<br>2020/0000000-0                                  | Data e hora de<br>criação/alteração | Consultar<br>Quantidade<br>registros | Decisão judicial/situações<br>especiais | Valor<br>(R\$) | Situação do<br>encapsulamento<br>Disponível                             | 0<br>Seleciona                           |
| Apelido | 26<br>Número<br>encapsulamento<br>000000001<br>000000002               | Número obra<br>2020/000000-0<br>2020/000000-0                    | Data e hora de<br>criação/alteração | Quantidade<br>registros              | Decisão judicial/situações<br>especiais | Valor<br>(R\$) | Situação do<br>encapsulament<br>Disponível<br>Disponível                | D<br>Seleciona<br>Seleciona              |
| Apelido | 26<br>Número<br>encapsulamento<br>000000001<br>000000002<br>000000002  | Número obra<br>2020/000000-0<br>2020/000000-0<br>2020/000000-0   | Data e hora de<br>criação/alteração | Quantidade<br>registros              | Decisão judicial/situações<br>especiais | Valor<br>(R\$) | Situação do<br>encapsulamente<br>Disponível<br>Disponível<br>Disponível | D<br>Seleciona<br>Seleciona<br>Seleciona |
| Apelido | 26<br>Número<br>encapsulamento<br>000000001<br>0000000002<br>000000003 | Número obra<br>2020/000000-0<br>2020/000000-0<br>2020/000000-0   | Data e hora de<br>criação/alteração | Quantidade<br>registros              | Decisão judicial/situações<br>especiais | Valor<br>(R\$) | Situação do<br>encapsulamento<br>Disponível<br>Disponível<br>Disponível | D<br>Seleciona<br>Seleciona<br>Seleciona |
| Apelido | 26<br>Número<br>encapsulamento<br>000000001<br>000000002<br>000000003  | Número obra<br>2020/000000-0<br>2020/000000-0<br>2020/000000-0   | Data e hora de<br>criação/alteração | Quantidade<br>registros              | Decisão judicial/situações<br>especiais | Valor<br>(R\$) | Situação do<br>encapsulamento<br>Disponível<br>Disponível<br>Disponível | 0<br>Seleciona<br>Seleciona              |
| Apelido | 26<br>Número<br>encapsulamento<br>000000001<br>0000000002<br>000000003 | Número obra<br>2020/0000000-0<br>2020/000000-0<br>2020/0000000-0 | Data e hora de<br>criação/alteração | Quantidade<br>registros              | Decisão judicial/situações<br>especiais | Valor<br>(R\$) | Situação do<br>encapsulament<br>Disponível<br>Disponível<br>Disponível  | D<br>Seleciona<br>Seleciona              |
| Apelido | 26<br>Número<br>encapsulamento<br>000000001<br>0000000002<br>000000003 | Número obra<br>2020/000000-0<br>2020/000000-0<br>2020/000000-0   | Data e hora de<br>criação/alteração | Quantidade<br>registros              | Decisão judicial/situações<br>especiais | (R\$)          | Situação do<br>encapsulament<br>Disponível<br>Disponível<br>Disponível  | D<br>Seleciona<br>Seleciona              |
| Apelido | 26<br>Número<br>encapsulamento<br>000000001<br>000000002<br>000000003  | Número obra<br>2020/000000-0<br>2020/000000-0<br>2020/000000-0   | Data e hora de<br>criação/alteração | Quantidade<br>registros              | Decisão judicial/situações<br>especiais | (R\$)          | Situação do<br>encapsulament<br>Disponível<br>Disponível<br>Disponível  | 9<br>Seleciona<br>Seleciona              |

Após a indicação do encapsulamento, o valor da dedução será automaticamente preenchido com seu valor.

A indicação de encapsulamento não será exigida quando a NFS-e for emitida com declaração de imunidade ou isenção.

Se a NFS-e for emitida como não tributada em São Paulo, o número de obra não será preenchido, e o preenchimento do campo "Valor Total das Deduções" não dependerá da indicação de um encapsulamento.

Não se deve preencher o campo "Número de obra" nos seguintes casos:

I – NFS-e com indicação de tributação fora do município; II

- NFS-e com indicação de exportação.

Não é obrigatório selecionar um encapsulamento para indicar dedução nos seguintes casos:

I – Notas com indicação de imunidade; II

- Notas com indicação de isenção.

Atenção: Não é possível indicar número de encapsulamento na emissão Mobile.

### 11. Substituição de NFS-e

O preenchimento dos campos "número inscrição obra" e a indicação de encapsulamento de deduções também são obrigatórios para a substituição de NFS-e de empreitada por outra com dedução. Preenchido o número de obra, serão exibidos os encapsulamentos a ele relacionados, mediante acionamento do link "Selecionar encapsulamento".

Alternativamente, o sistema permite que o usuário não preencha o número de obra no formulário de substituição de NFS-e, escolhendo diretamente o encapsulamento desejado, dentre diversos números de obra. Nesse caso, o sistema preencherá o campo "Número inscrição obra" com o número de obra que consta no encapsulamento escolhido.

Caso uma NFS-e com dedução seja substituída por uma NFS-e sem dedução, o vínculo entre a NFS-e substituída e seu encapsulamento será desfeito, ficando este disponível para futura utilização em outra NFSe.

Caso uma NFS-e com dedução seja substituída por outra NFS-e com dedução, porém com número de encapsulamento distinto, o encapsulamento escolhido pelo usuário na tela de substituição de NFS-e será vinculado à NFS-e substituta. O vínculo entre a NFS-e substituída e seu encapsulamento será desfeito, ficando este disponível para futura utilização em outra NFS-e.

Uma NFS-e emitida pelo prestador de serviços inicialmente sem a indicação do número de inscrição da obra poderá ser substituída por outra com a indicação do número de obra, respeitadas as demais regras de substituição.

Uma NFS-e emitida pelo prestador de serviços inicialmente com um número de inscrição da obra n<sup>0</sup> 1 poderá ser substituída por outra com outro número de inscrição de obra n<sup>0</sup> 2, respeitadas as demais regras de substituição.

### ANEXOS

# Tabela de códigos de serviço que permitem indicação de Número de Inscrição da Obra e de Encapsulamento

Conforme Decreto nº 53.151/2012 e Instrução Normativa SF/SUREM nº 24/2016.

| Subitem da lista do<br>caput do Art. 1º do<br>Decreto nº 53.151/2012 | Código de<br>Serviço |
|----------------------------------------------------------------------|----------------------|
| 7.02                                                                 | 1015                 |
| 7.02                                                                 | 1023                 |
| 7.04                                                                 | 1031                 |
| 7.05                                                                 | 1058                 |
| 7.15                                                                 | 1090                 |